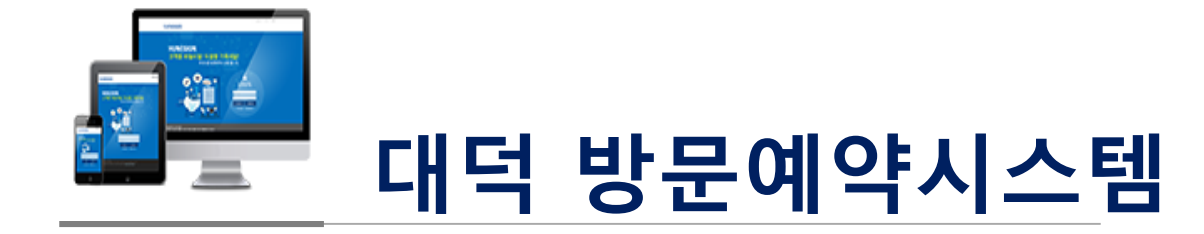

사용자 매뉴얼

Copyright©2016 Hunesion All Rights Reserved.

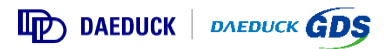

목차

- 1. 출입관리시스템 개요 (p2)
- 2. 회원가입 및 로그인(p6)
- 3. 일반 방문 신청 (p17)
- 4. 작업 방문 신청 (p31)

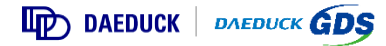

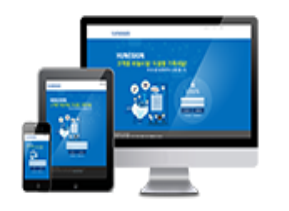

# 출입관리시스템 개요

Copyright©2016 Hunesion All Rights Reserved.

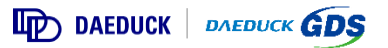

### 1. 출입관리시스템 개요

#### 1) 출입관리시스템 개요

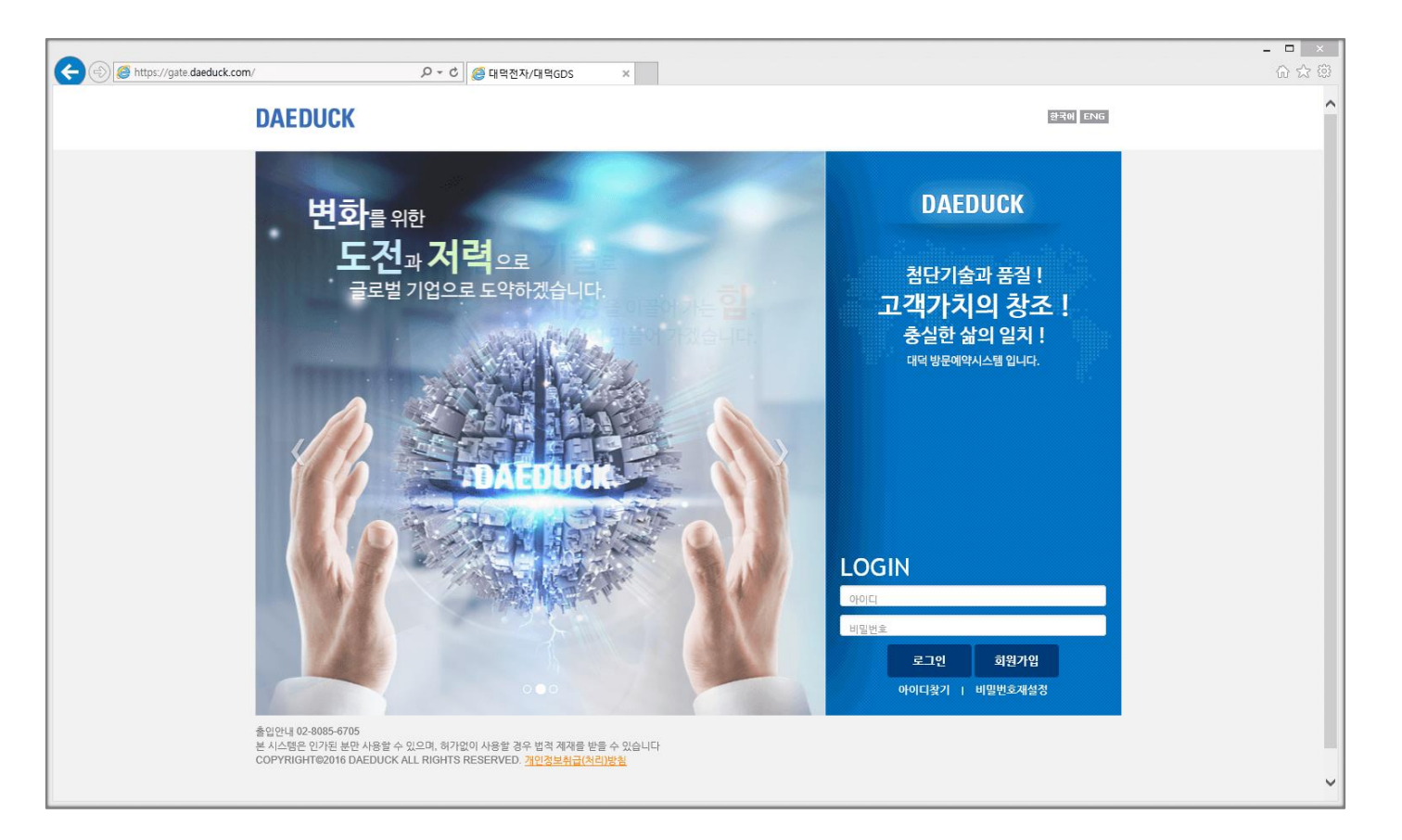

대덕 방문예약시스템은 대덕전자·대덕GDS에 방문하는 방문객 편의 제공 및 협력업체의 안전사고 예방을 위하여 회원가입 및 방문/안전 작업 사전 신청을 통해 안전하고 편리한 방문 예약 서비스를 제공합니다.

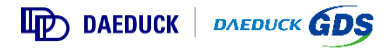

### 1. 출입관리시스템 개요

#### 2) 사용자 일반 방문 프로세스

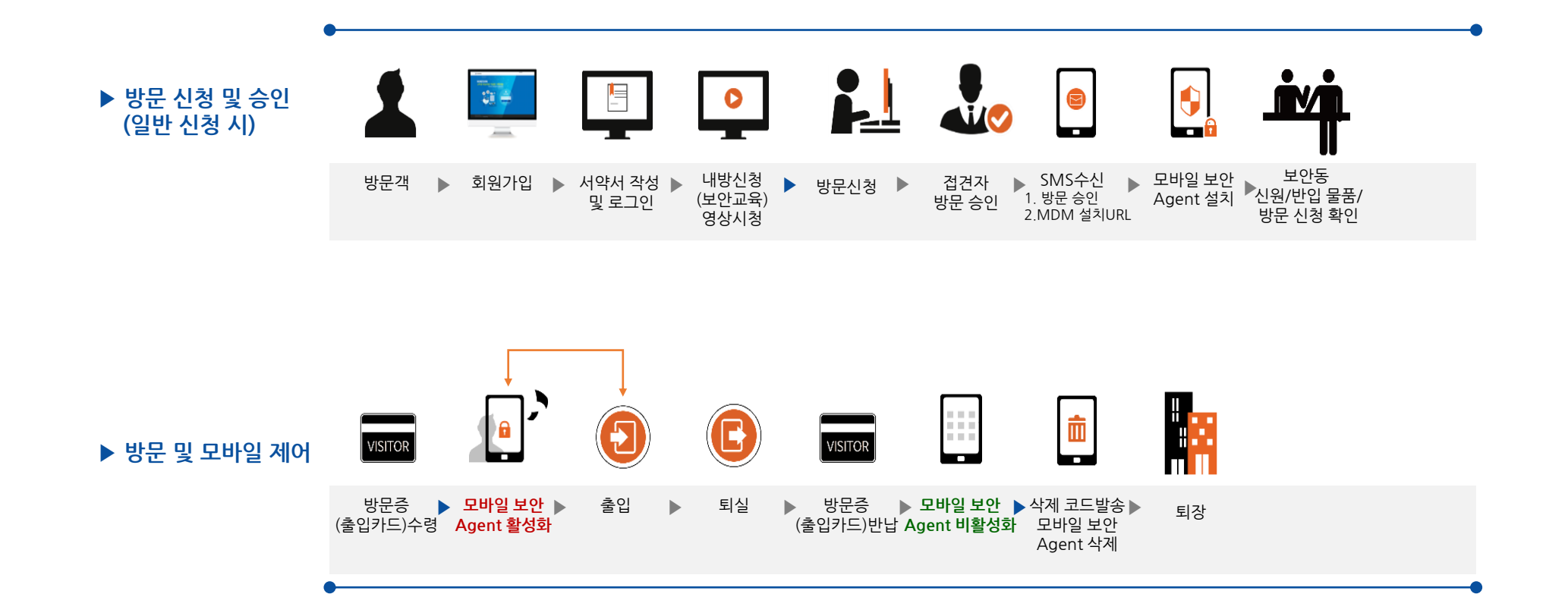

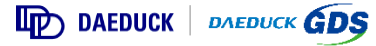

### 1. 출입관리시스템 개요

#### 3) 사용자 안전 작업 방문 프로세스

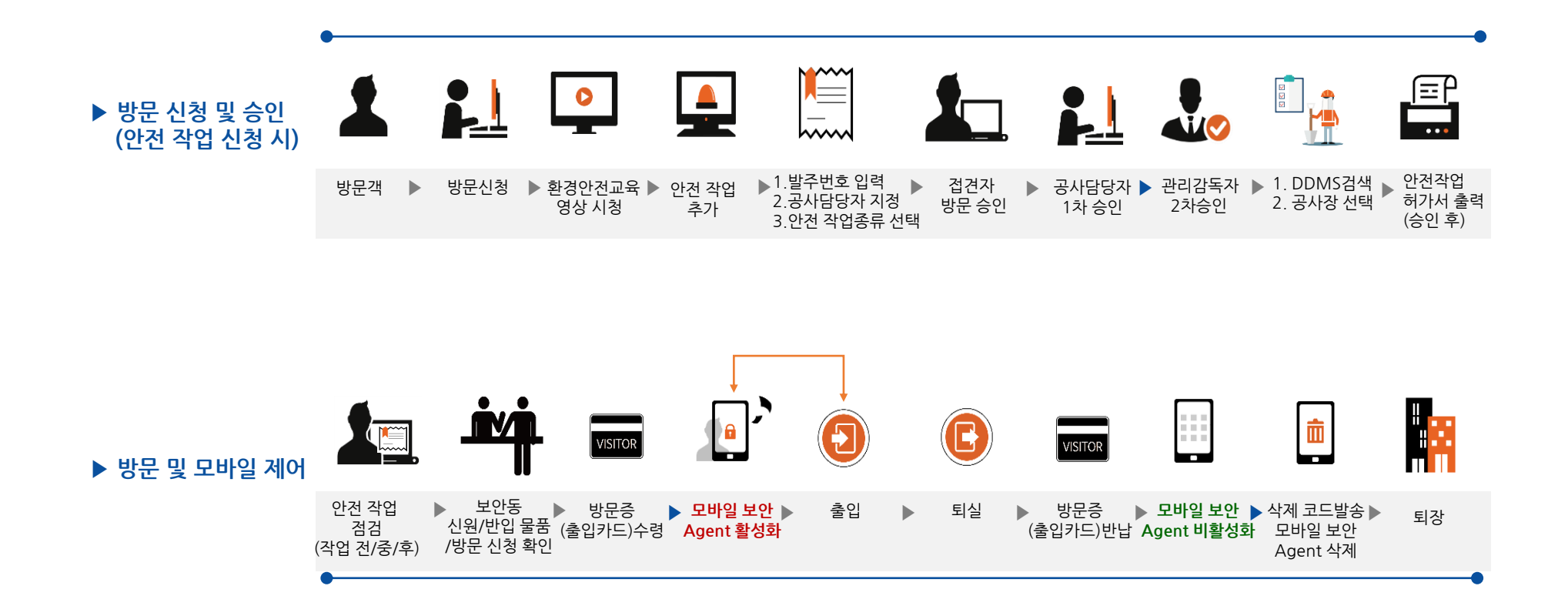

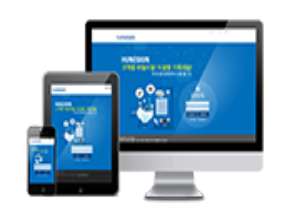

(접속방법, 회원가입, 로그인)

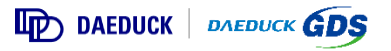

#### 1) 웹 페이지 접속방법 및 QR코드 스캔하기

▶ Web/Mobile Browser 주소창에 <u>https://gate.daeduck.com</u>으로 접속합니다.

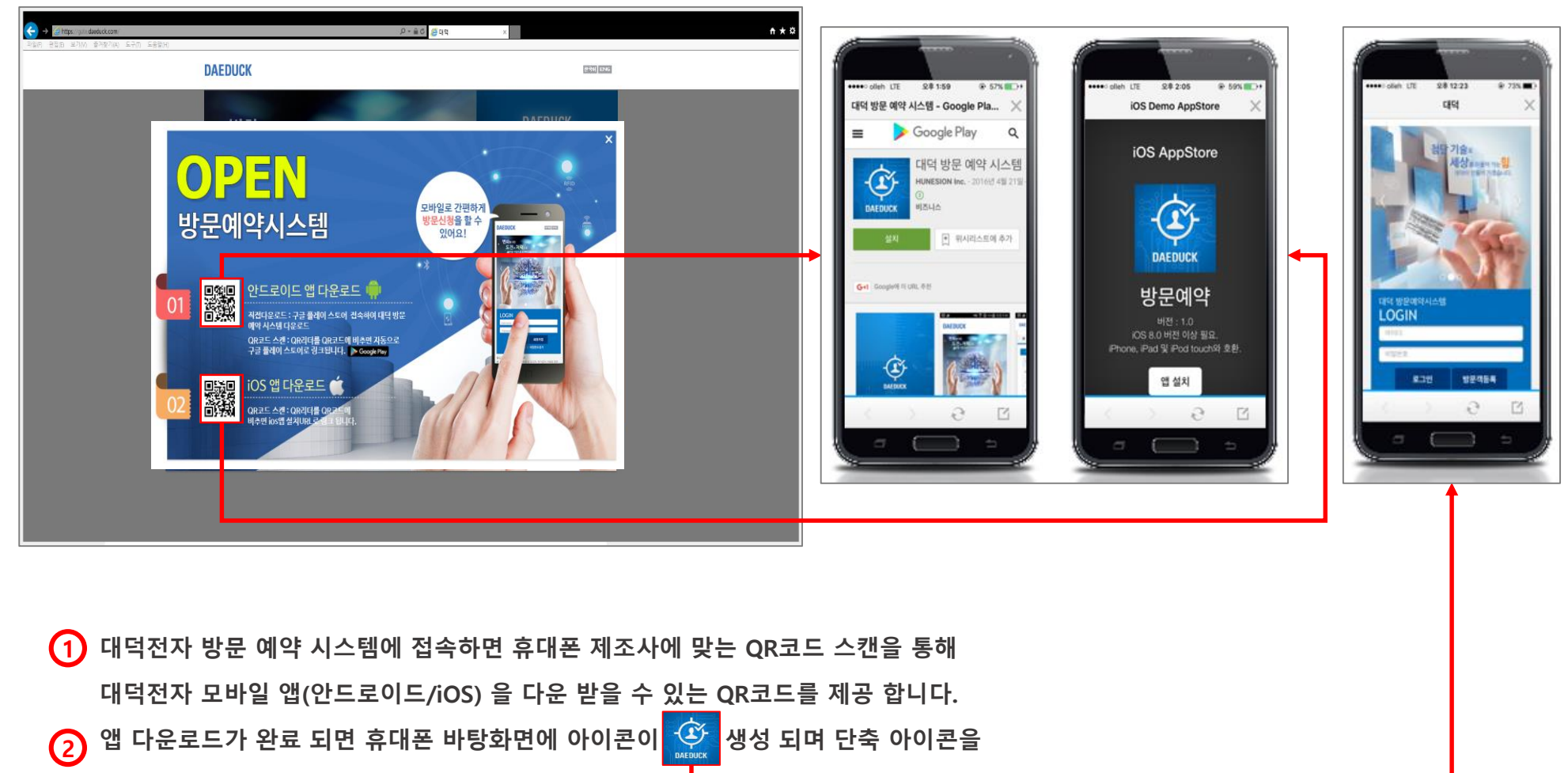

실행하면 모바일 방문예약시스템으로 접속하게 됩니다.

#### 2) 웹 페이지 로그인

▶ Web/Mobile Browser 주소창에 <u>https://gate.daeduck.com</u>으로 접속합니다.

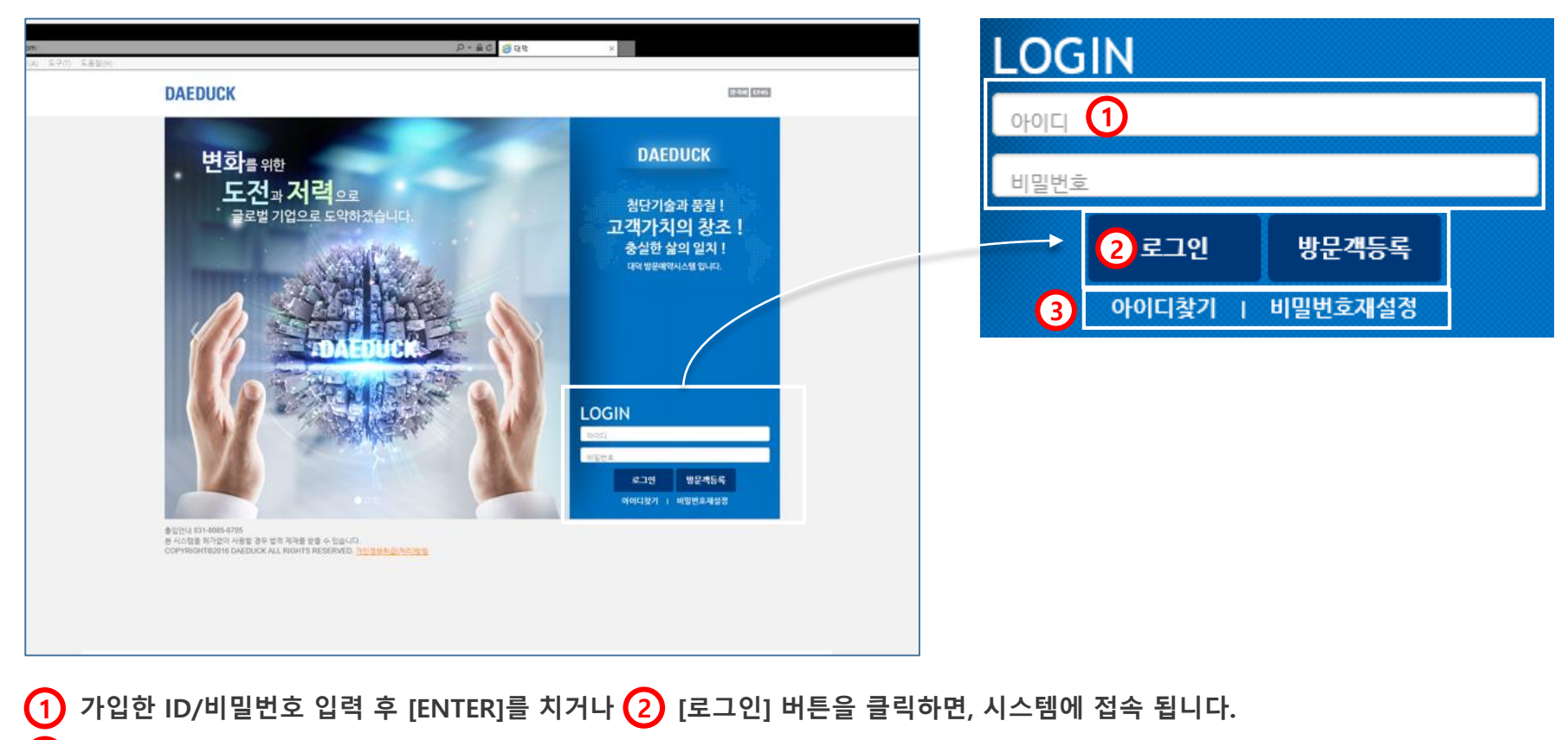

3 가입 계정이 없는 경우 [회원가입]버튼을 클릭하여 회원가입화면으로 이동합니다.

(4) ID를 분실한 경우, [아이디찾기]를 클릭하여 확인화면으로 이동합니다.

5 비밀번호를 분실한 경우, [비밀번호재설정]을 클릭하여 확인화면으로 이동합니다.

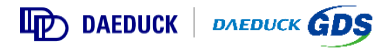

#### 3) 약관 동의

▶ 회원가입을 위한 약관, 개인정보 취급(처리) 방침에 대한 동의 화면 입니다.

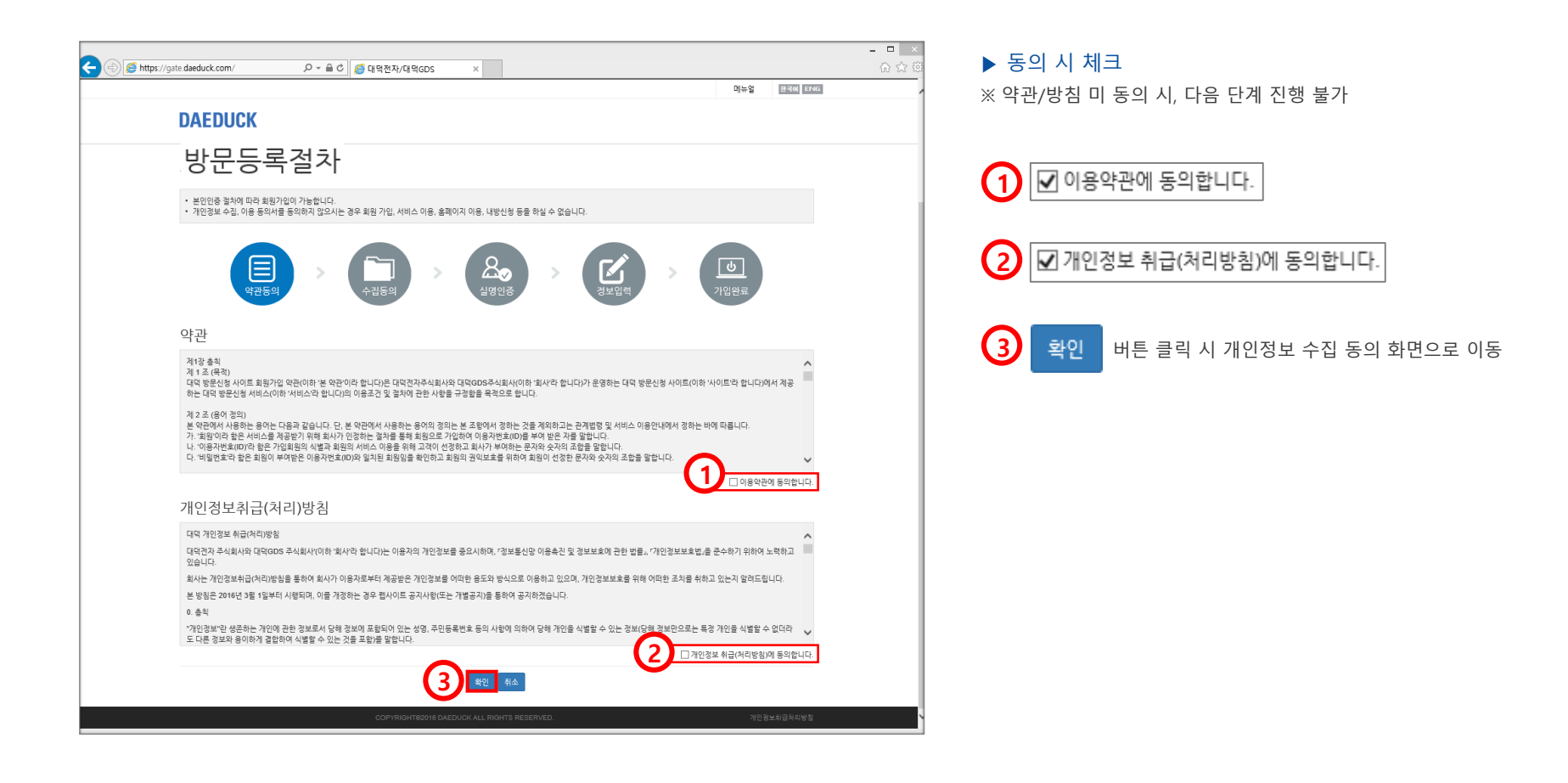

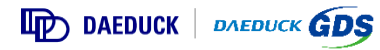

#### 4) 개인정보 수집 동의

▶ 개인정보 수집 이용 동의서 동의 화면 입니다.

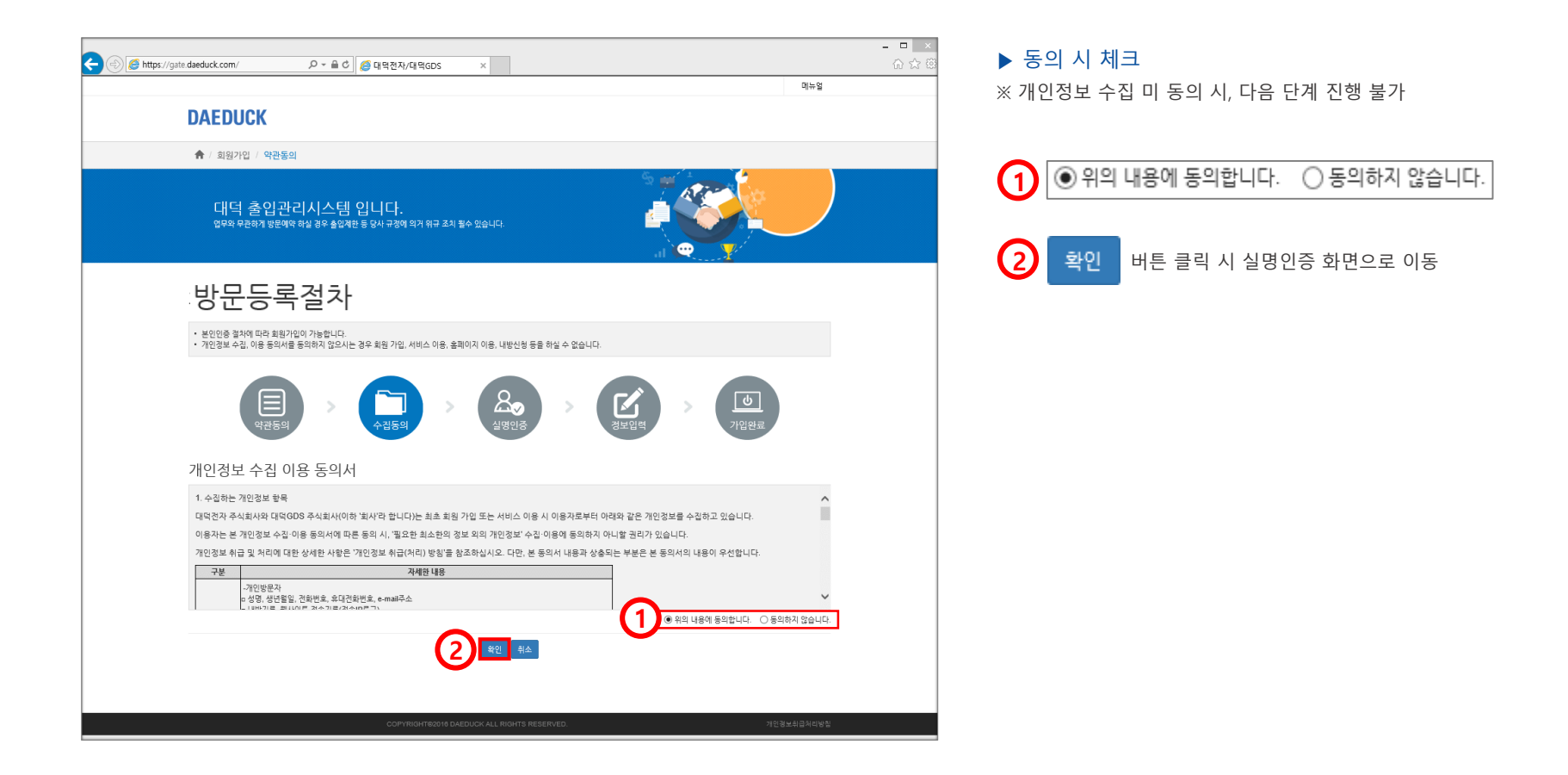

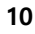

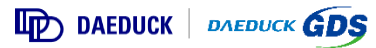

#### 5) 본인인증 및 임직원 승인인증

#### ▶ 방문객 신원 및 본인 확인을 위하여 <u>휴대폰 본인인증</u> 또는 <u>임직원 승인 인증 요청</u>이 필요합니다.

□ 법인/타인 명의 등 휴대폰 **본인인증**이 **불가**한 경우, **임직원 승인 인증 버튼을 클릭**하여 회원가입을 진행합니다.

□ 동일 번호로 1개의 ID만 가입이 가능합니다.

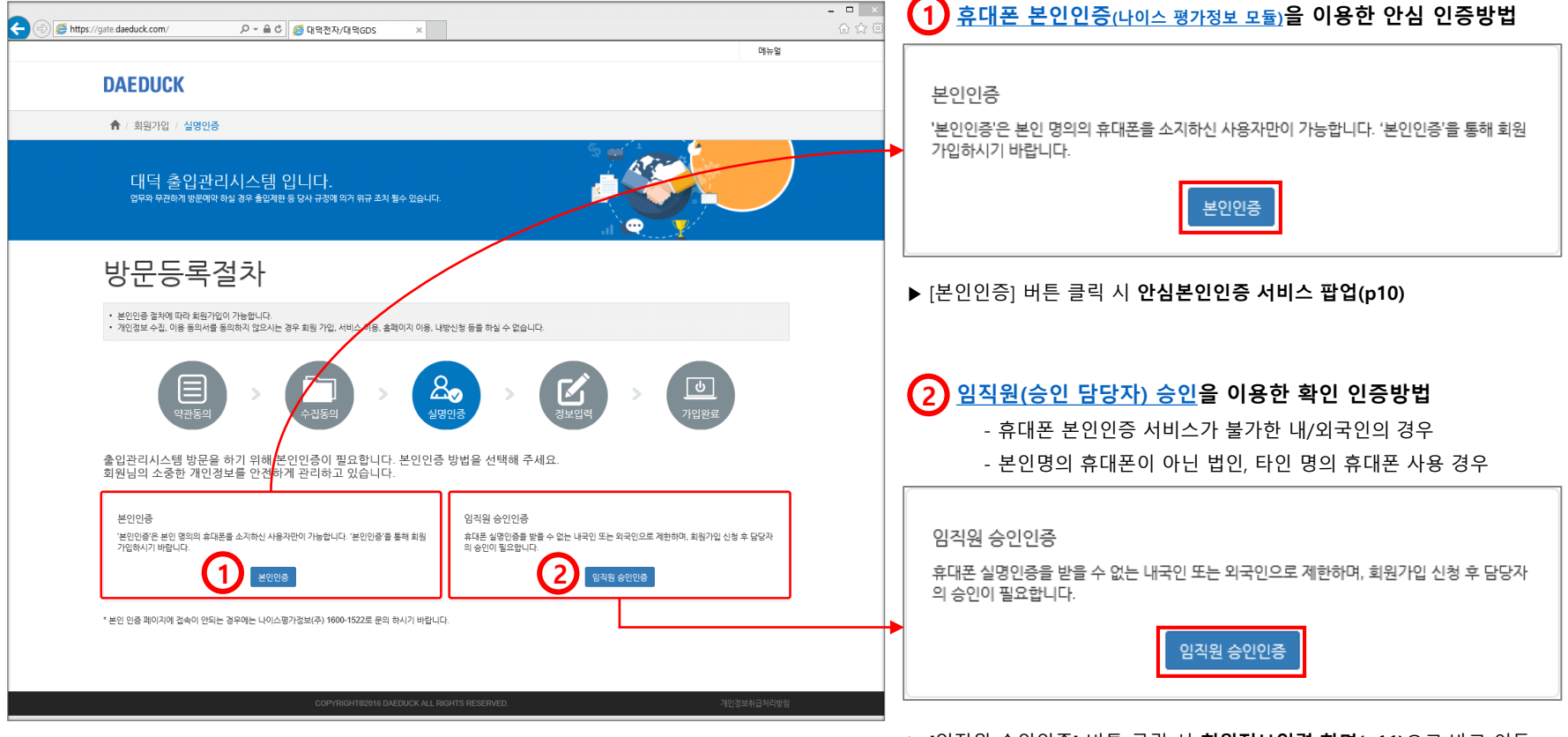

▶ [임직원 승인인증] 버튼 클릭 시 **회원정보입력 화면(p11)**으로 바로 이동

DAEDUCK DAEDUCK GDS

#### 6) 본인 인증 – 휴대폰 본인인증

▶ 휴대폰 [본인인증] 클릭 시 나이스 평가정보 안심본인인증이 팝업 됩니다.

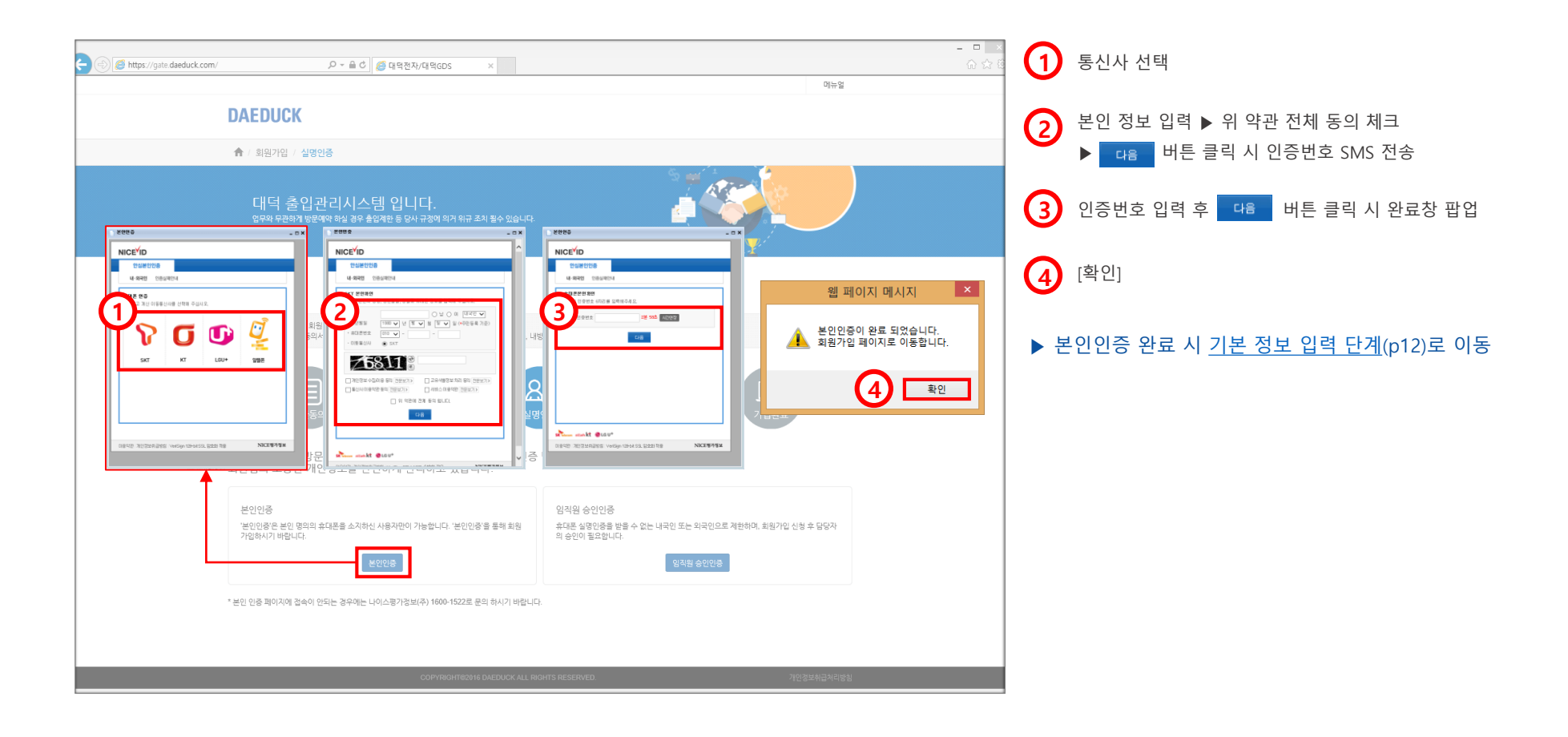

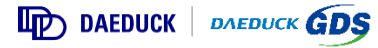

7) 기본 정보 입력 ※ 임직원 승인인증(p9) 버튼 클릭 시 아래 기본정보 입력 화면으로 바로 이동합니다.

▶ 방문 신청 등의 대덕전자/대덕GDS의 방문 절차를 위한 방문객 기본 정보를 입력하는 화면 입니다.

| + ttps://gate.daeduck.com/                                        | ▷ ~ ▲ Č Ø 대덕전자/대덕GDS ×                                           |                                                                |
|-------------------------------------------------------------------|------------------------------------------------------------------|----------------------------------------------------------------|
|                                                                   |                                                                  | 📲 👘 🖓 👘 국적/ 이름/ 성별/ 생년월일/ 휴대폰번호는                               |
| DAEDUCK                                                           |                                                                  | [휴대폰 본인인증] 단계(p10) 수행 시 수정 불가한 정보로 자동 입력됩니다.                   |
| 바무드로ズ                                                             | 121                                                              | □ □ 임직원 승인 인증 시에는 직접 입력합니다.                                    |
| 이止이기 리                                                            |                                                                  |                                                                |
| <ul> <li>본인인증 절차에 따라 회원가입이</li> <li>개인정보 수집, 이용 동의서를 동</li> </ul> | 가능합니다.<br>의하지 않으시는 경우 회원 가입, 서비스 이용, 홈페이지 이용, 내방신청 등을 하실 수 없습니다. |                                                                |
|                                                                   |                                                                  |                                                                |
|                                                                   |                                                                  | •         1) 미 등록업체 또는 개인의 경우 [미등록업체(개인)] 선택                   |
| 약관동의                                                              | 수집동의 실명인증 정보입력 기                                                 | 개일원료                                                           |
| 기보장님이려(개이것님 *                                                     | 1. 수 된 모 \ * 표시는 필소에면 하도 (                                       |                                                                |
| 기존성모입덕(개인정모 )<br>회원님의 정보는 명백한 동의없이 공기                             | 르 구 영 속 ) - ··· 같 · · · · · · · · · · · · · · · ·                | 2) 대덕전자/대덕GDS 기존 협력업체/등록업체의 경우 <u>A.[등록업체] 선택</u>              |
| 국적 *                                                              | ● 내국인 ○ 외국인                                                      | <b>1 b</b> .[검색]버튼 클릭                                          |
| оюсі *                                                            | 중복확인<br>※ 아이디는 영문, 숫자플 조합하여 4-20 자로 입력하셔야 합니다.                   |                                                                |
| 패스워드 *                                                            | ※ 비밀번호는 영문, 숫자, 특수문가 3가지를 조합하여 9~16 자로 입력하셔야 합니다.                | 이미중독업제(개인) @중독업제 검색                                            |
| 패스위드 확인 *                                                         |                                                                  |                                                                |
| 이름 *                                                              |                                                                  | 2 ▶ <u>C.업세 검색장 팝업 &gt; 업세명 검색 (성확한 사명 입덕) &gt; 검색된 업세명 전택</u> |
| 성별 *                                                              | · 남성 ® 여성                                                        |                                                                |
| 생년월일 *                                                            | 19<br>(예:1970년 1월 1일인 경우 : 19700101)                             |                                                                |
| 휴대폰번호 *                                                           | 0109<br>※ 특수기호를 제외한 10 ~ 11 자리의 숫자만 입력 가능합니다.                    |                                                                |
| 이메일                                                               |                                                                  | Control (1997) 1999                                            |
| 소속회사 *                                                            | (●미등북업체(개인) ○등북업체                                                |                                                                |
|                                                                   | 회원가입 취소                                                          |                                                                |
|                                                                   | COPYRIGHT@2016 DAEDUCK ALL RIGHTS RESERVED.                      | 개인정보유급세리방험                                                     |
|                                                                   |                                                                  |                                                                |
|                                                                   |                                                                  |                                                                |
|                                                                   |                                                                  | ○미등록업체(개인) ⓒ등록업체 휴네시온 점색 검색                                    |

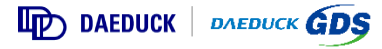

#### 8) 회원가입 완료

▶ 회원가입이 정상적으로 완료된 화면 입니다.

□ **휴대폰 본인인증 가입** 시 회원가입 완료 화면

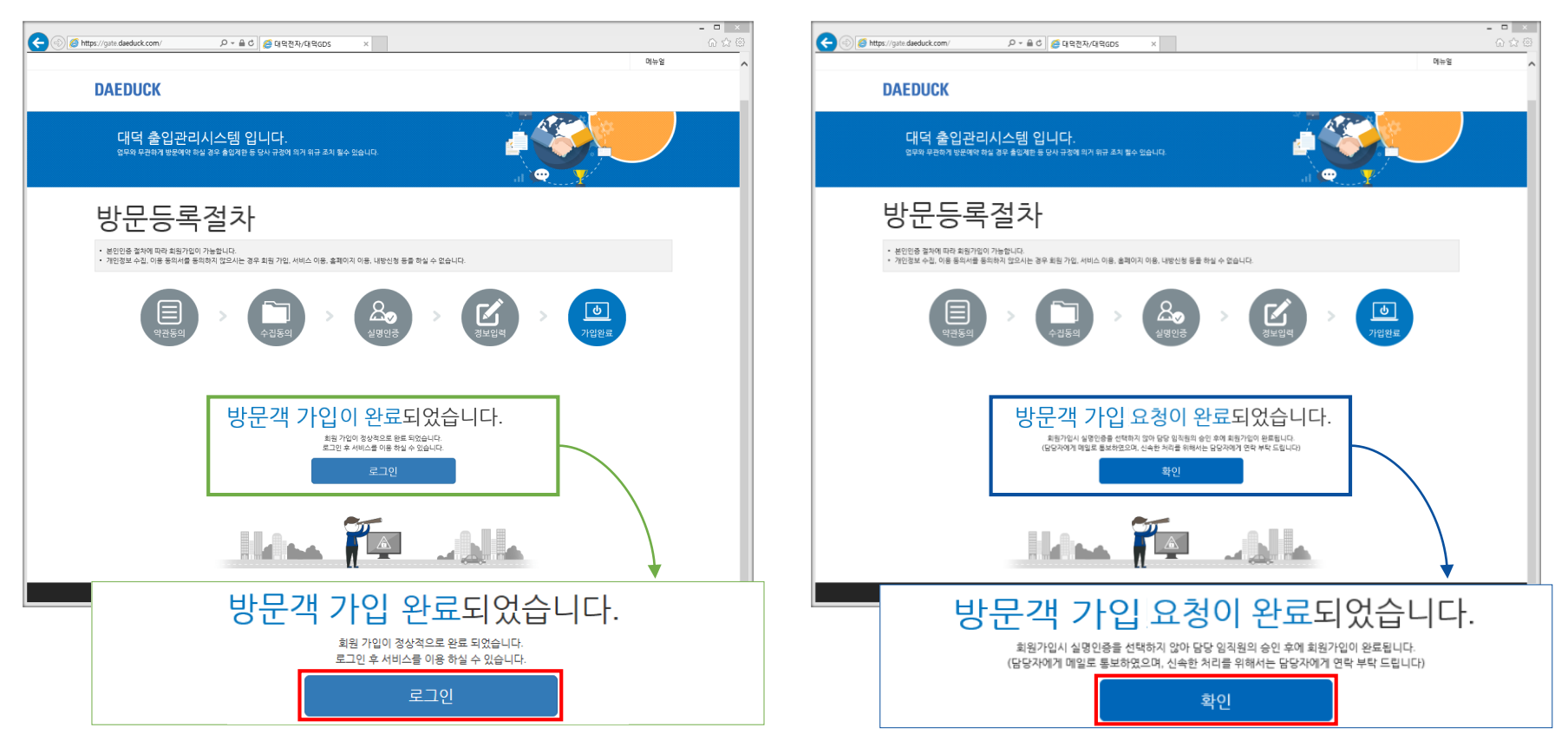

[로그인] 클릭 시 <u>https://gate.daeduck.com</u> 로그인 메인 화면으로 이동합니다. [확인] 클릭 시 <u>https://gate.daeduck.com</u> 로그인 메인 화면으로 이동합니다.

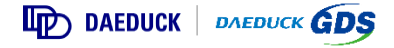

#### □ **임직원 승인 인증 가입** 시 회원가입 완료 화면

#### 9) ID/비밀번호 로그인

□ 휴대폰 본인인증 가입, 관리자 대리 등록은 가입 후 <u>즉시 로그인</u> 가능합니다.

□ 임직원 승인 인증 가입 시 <u>관리자 승인 후 로그인</u> 가능합니다.

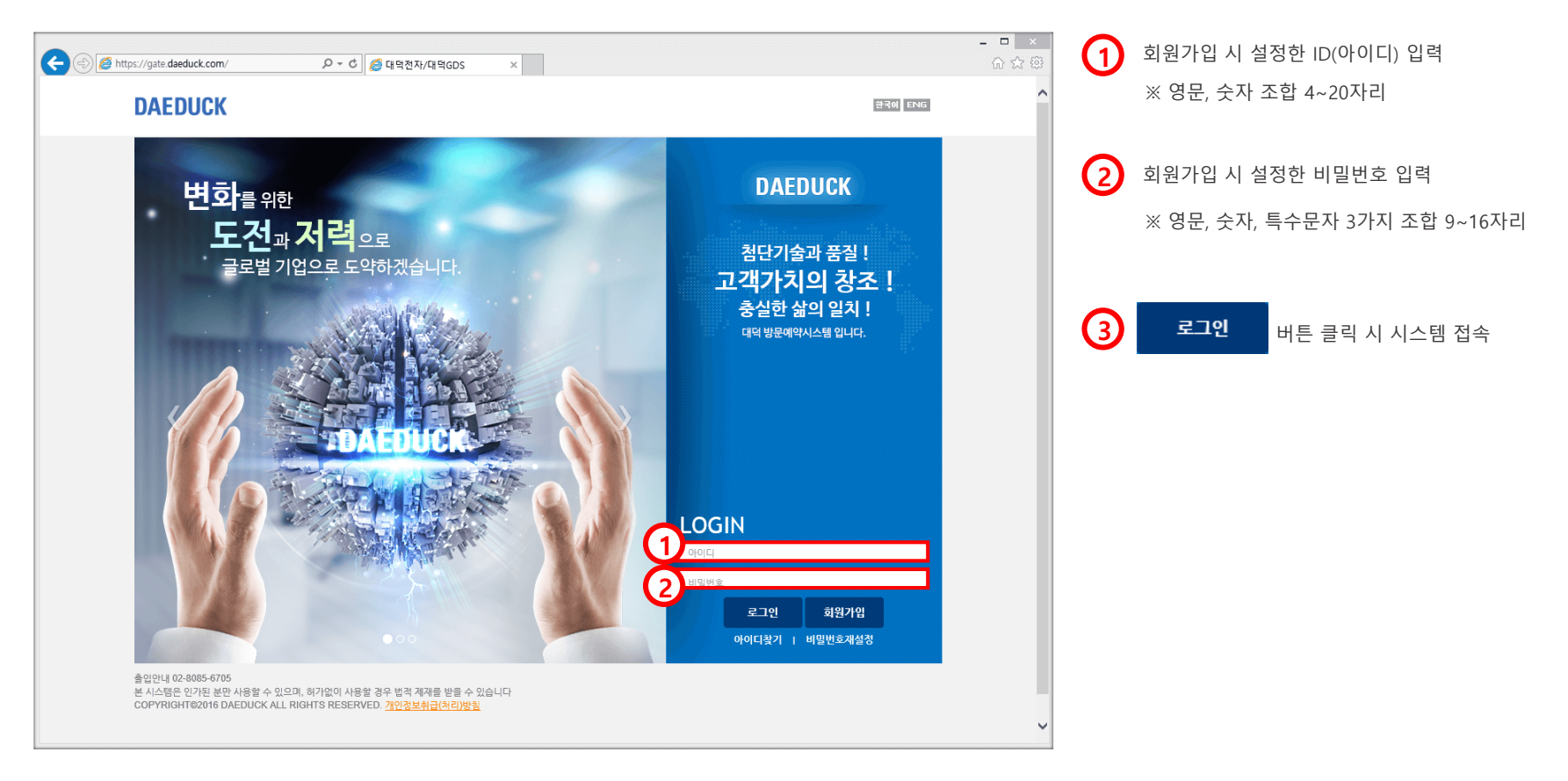

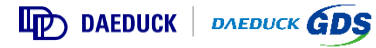

#### 10) 시스템 메인 화면

▶ 회원가입 ▶ 로그인 시 아래와 같은 시스템 메인 화면으로 이동합니다.

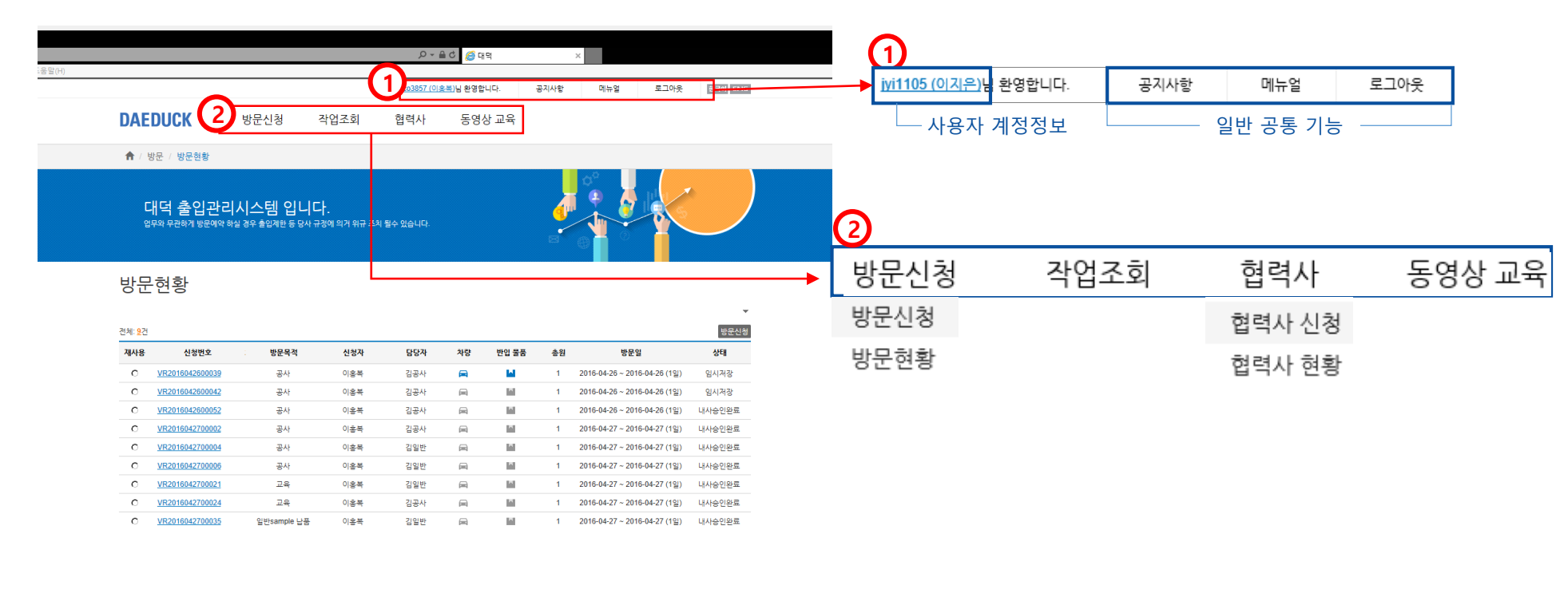

 사용자 계정 및 일반 공통 기능에 대한 메뉴 영역으로 ID(사용자이름) 클릭 시 비밀번호 변경, 사용자 정보 수정, 탈퇴 기능 을 제공하며 공지사항, 매뉴얼, 로그아웃 기능을 지원합니다.

2 시스템 사용자 메뉴를 통하여 방문 신청, 안전 작업, 업체, 보안교육 관련 메뉴로 이동합니다.

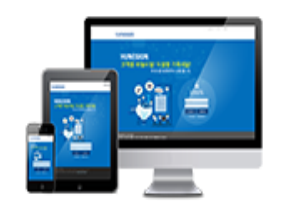

# 일반 방문 신청

(업무 협의, 교육, 일반 점검/청소/반출/납품 등 일반적인 방문 시)

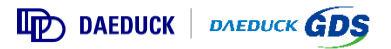

#### 1) 방문신청

▶ 최초 방문 신청 메뉴 선택 시 정보보안 서약서 자동으로 팝업 됩니다.

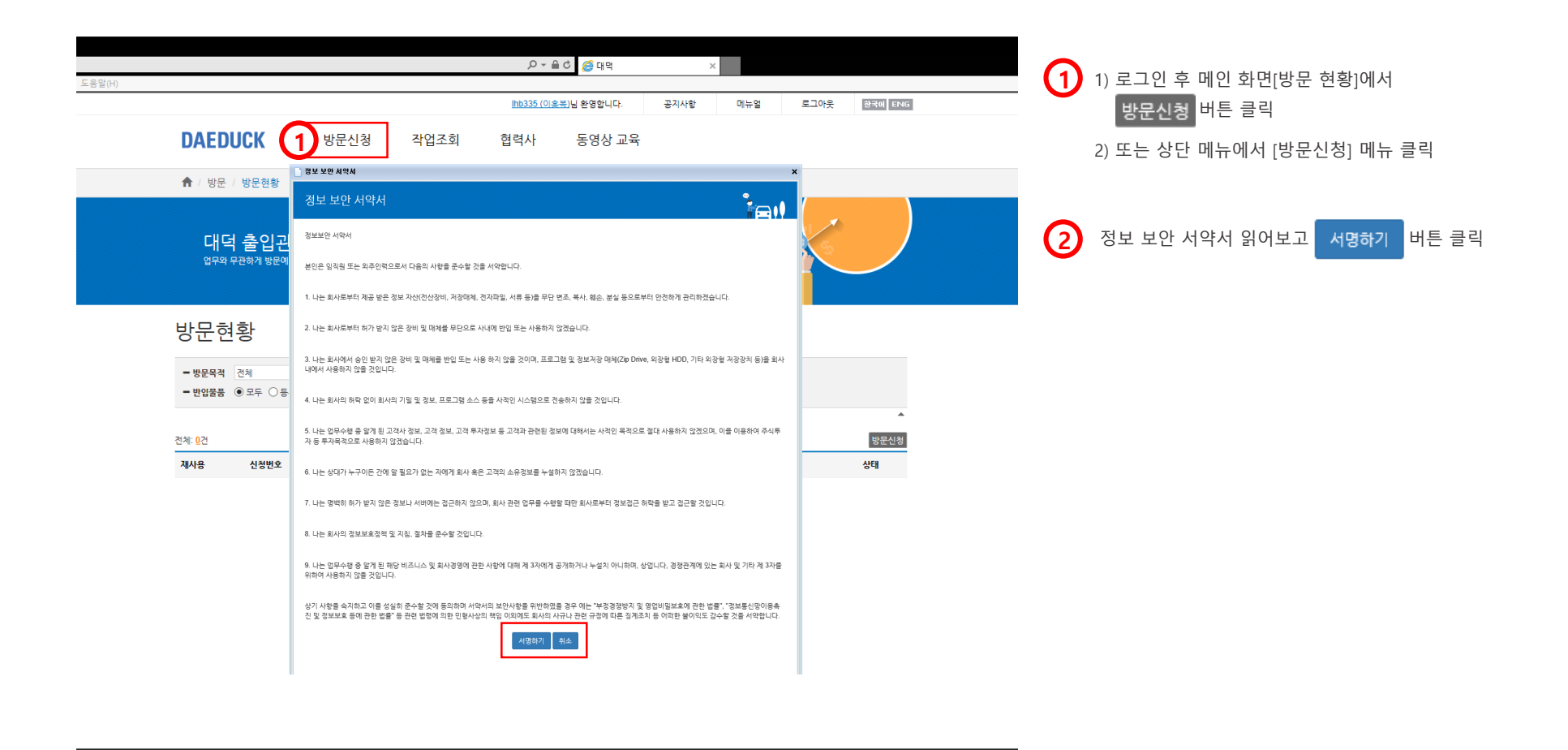

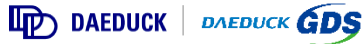

#### 2) 서명하기

▶서약서 서명 버튼을 누르면 싸인 입력 화면이 팝업 됩니다.

□ 보안동에 서명PAD를 이용하여 서명을 합니다.

| 도움말(H)                    | 위 (1) (1) (1) (1) (1) (1) (1) (1) (1) (1) | ×                                     | 1) 1) 싸입 입력 후 🌁 버튼 클릭 |
|---------------------------|-------------------------------------------|---------------------------------------|-----------------------|
| DAE                       | DUCK                                      | 환국에 ENG                               | Ŭ                     |
| 로인만 0<br>문 시스템<br>COPYRIC | 정보안 서학서<br># 전 영명                         | · · · · · · · · · · · · · · · · · · · |                       |

Copyright©2016 Hunesion All Rights Reserved.

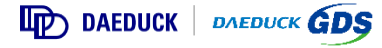

#### 3) 내방신청 보안 교육(동영상) 시청

#### ▶ 최초 방문 신청 메뉴 선택 시 보안 교육(동영상)이 자동으로 팝업 됩니다.

□ 보안 교육을 끝까지 시청 완료해야 방문 신청 메뉴를 사용할 수 있습니다.

□ 일반 방문, 작업 방문 모두 공통으로 시청하는 일반 내방 신청 보안 교육은 365**일(1년) 주기로 1회 시청**합니다.

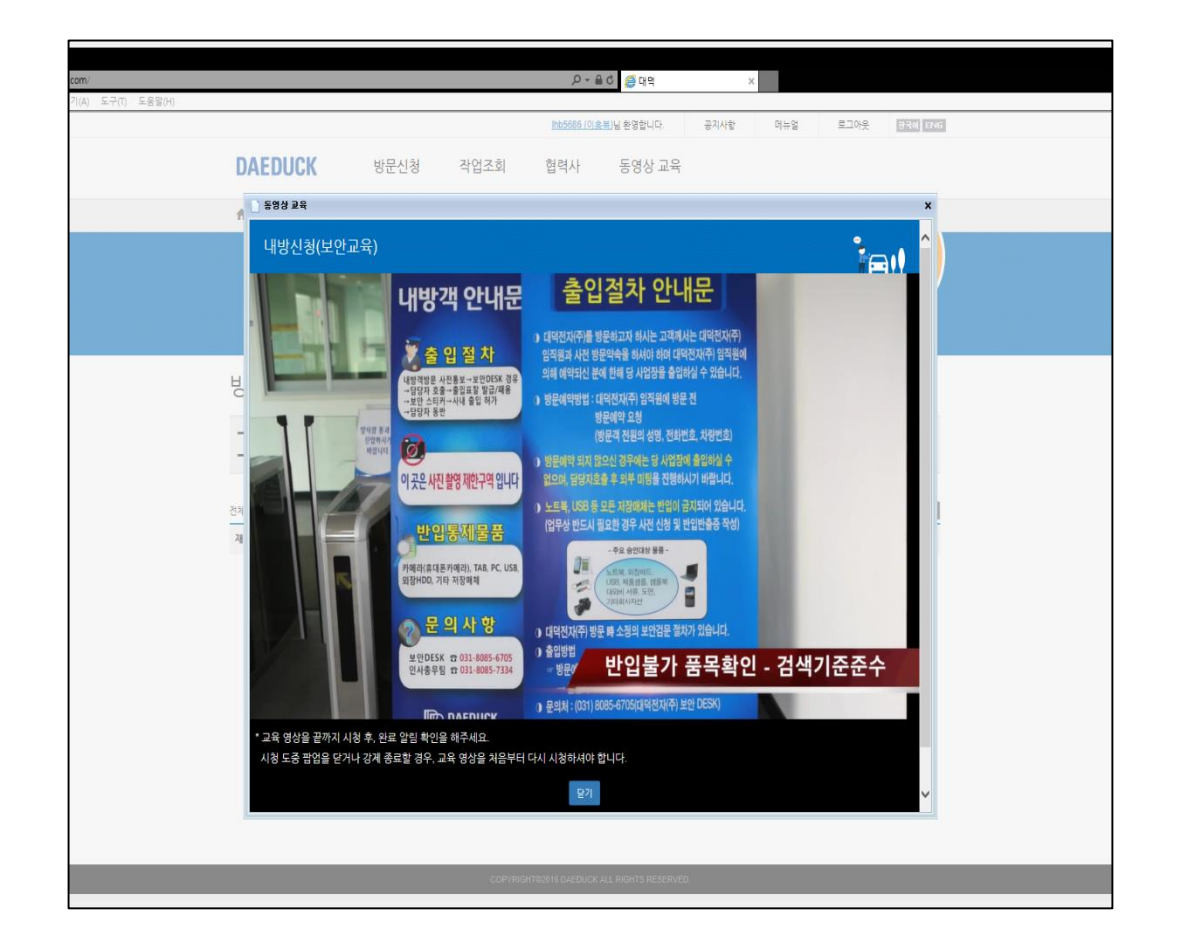

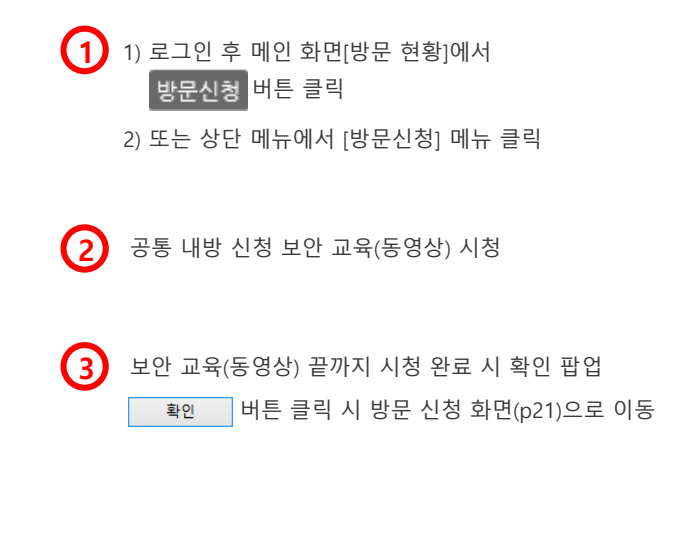

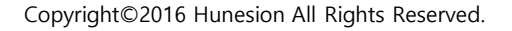

#### 4-1) 방문 신청 기본 정보 작성

▶ 대덕전자/대덕GDS에 방문 예정인 출입자는 대덕 방문예약시스템을 통해 사전 방문 예약 신청을 합니다.

| المعادم (المعادم المعادم والمع<br>معادم المعادم المعادم المعادم المعادم المعادم المعادم المعادم معادم معادم المعادم المعادم المعادم المعادم المعا | 0 - ▲ 순 🧔 대역전자 × 🔹                                    | 인남 환영합니다. 공지사항 매뉴업 트그아웃 클로미 EXG                                       |            | 방문 기간 선택<br>※ 방문 기간은 최대 30일까지 선택 가능합니다.                                                                         |
|----------------------------------------------------------------------------------------------------|-------------------------------------------------------|-----------------------------------------------------------------------|------------|----------------------------------------------------------------------------------------------------|
| DAEDUCK 방문                                                                                                    | 군신청 작업조회 협력사                                          | 동영상 교육                                                                |            |                                                                                                    |
| 방문신청                                                                                                    |                                                       |                                                                       | 2          | 방문 목적 선택 방문 유형/목적 *<br>업무협의, 교육, 일반 전경/형4 / 101<br>입방 반출(PC, 폐기물 등)                                             |
| 신청자 경보<br>이름 휴네시온<br>휴대폰번호 010-8809-5                                                                                                    | 086                                                   | 생별 남성<br>[JM(년41)명 연술ENG                                              |            | * 방문 목적을 "일반"으로 선택한 경우 입반 정요<br>교육/ 업무협의/ 기타/ 일반 반출(PC, 폐기물 등)/                                                 |
| 방문경보           사업장선택・ 대학권과           1         시작업식・ 2016-04-0                                                                                                    | V DP 센터 V<br>1 ■ 00 VA                                | 방문상세 방문 목적 의 수가 내용을 입억해주세요.<br>명양자* 김석 비트를 눌러주세요. [공석]                | ,          | <b>일반 납품/ 일반 점검/ 일반 청소</b> 중 <b>방문 유형 선택</b><br>(관리자 권한에 따라 방문 목적, 방문 유형은 차후 변경될 수 있습니다.)                       |
| 종료 일시* 2016-04-0<br>2) 방문 유형/우적 * 일반<br>입무 압약, 고<br>방문 장소 *                                                                                                    | 1 ■ 23 ♥/시<br>2                                       | 전압풍종· 한 압봉 이 있음<br>전압풍종· 한 압봉 이 있음<br>장소선택                            | 3          | <b>담당자 지정</b><br>※ 정확한 이름, E-Mail로 담당자(접견자, 방문 대상자) 검색 및 선택                                                     |
| 방문 장소<br>P1공장                                                                                                    | 2                                                     | <u> </u>                                                              | 4          | 차량 여부/ 반입 물품                                                                                                    |
| 방문객 경보 *<br>어름<br>휴대사온                                                                                                    | 업체<br>연출ENG                                           | 전체민준색 ( 언제민준색 ) 연제민준색 ( 언제민준색 ) 연제민준색 ( 언제민준색 ) 연제민준색 ) 5086 5086 남 X |            | ※ 방문 시 차량 소지, 반입/반출 물품이 <b>없을 경우</b><br>● 없음 ○ 있음<br>선택                                                         |
| 6 버튼 설명 임시저장                                                                                                    | 6 전세계정 55<br>COMPRION FREEDON ALL<br>: 담당자(관리자) 승인 요경 | #^<br>ROHTS RESERVED<br>형 전 상태로 방문 신청 작성 내용을 임시                       | ন<br>মুম্ব | 방문객 정보 (신청자 본인 삭제 , 동행자 추가)<br>※ 회원가입 시 소속 업체 선택 또는 업체 소속으로 사용자 정보를 수정한 경우<br>업체내검색 클릭 후 동일 업체 인원 바로 검색 및 선택 가능 |
| 등록                                                                                                    | : 작성 완료된 방문 신청을                                       | 담당자(관리자)에게 승인 요청                                                      |            | ※ 타 업체 인원과 동행하는 경우 업체외검색 클릭 후 이름 검색 및 선택 가능                                                                     |
| 취소                                                                                                    | : 작성 진행 상태의 방문 신                                      | 신청 작성 취소/ 기록 취소                                                       |            |                                                                                                    |

DAEDUCK DAEDUCK GDS

#### 4-2) 방문 신청 기본 정보 작성

▶ 대덕전자/대덕GDS에 방문 예정인 출입자는 대덕 방문예약시스템을 통해 사전 방문 예약 신청을 합니다.

| (a) (a) https://gate.daeduck.com/ | ▷ - 읍 순 🥖 대덕전자 ×                          |                                                                                                    | - ▫ ≍ 방문 장소 선택 : 최소 1곳 이상 필수 등록                                                                                                    |
|-----------------------------------|-------------------------------------------|----------------------------------------------------------------------------------------------------|----------------------------------------------------------------------------------------------------|
| DAEDUCK                           | reccold<br>방문신청 작업조회 협력                   | 호네시오님 항영합니다. 공지사항 이유할 효그다운 101666 1766<br>사 동영상 교육                                                     | ※ 방문 장소는 (8B) 차량 정보 등록 시 <b>주차장 정보</b> 와 연결 됩니다.                                                                                                    |
| 방문신청<br><sub>기본정보</sub>           |                                           |                                                                                                    |                                                                                                    |
| 신행자 정보<br>이든                      | 홍네사운<br>                                  | 41 <b>2</b> 24                                                                                         | ⑧ 차량 소지 여부를 💿 있음 으로 선택 시 방문 차량 정보를                                                                                                    |
| 유세운전포<br>방문정보<br>사업정시택 •          | 이 모르겠다. 이 DP 세점                           | 답해(주석)명 단종ENO<br>現在父母 및 무준한 전 초가 나프로 인명해주세요.                                                           | 입력할 수 있는 필드가 하단에 나타납니다.                                                                                                    |
| 시작열시 *<br>종료열시 *                  |                                           | 모양자・         고객 바로운 높여주세요         동생           저명여부 ·         이 암용 · · · · · · · · · · · · · · · · · · | 8A 차량 소지 여부 선택                                                                                                    |
| 병문 유실/목적 •<br>병문 장소 •             | 말만 오가 가 가 가 가 가 가 가 가 가 가 가 가 가 가 가 가 가 가 | REEF. ORE GRE                                                                                          | ※ 방문 시 사랑을 소시할 예정인 경우<br>○ 없음 ④ 있음 선택                                                                                                    |
| 16-27, 211 -                      | 방문 장소<br>P1공장                             | BSM         All           3H         X                                                                 | ⑧         ●         ●         ●         ●         ●         ●         ●         ●         ●         ●         ●         ●         ●         ●         ●         ●         ●         ●         ●         ●         ●         ●         ●         ●         ●         ●         ●         ●         ●         ●         ●         ●         ●         ●         ●         ●         ●         ●         ●         ●         ●         ●         ●         ●         ●         ●         ●         ●         ●         ●         ●         ●         ●         ●         ●         ●         ●         ●         ●         ●         ●         ●         ●         ●         ●         ●         ●         ●         ●         ●         ●         ●         ●         ●         ●         ●         ●         ●         ●         ●         ●         ●         ●         ●         ●         ●         ●         ●         ●         ●         ●         ●         ●         ●         ●         ●         ●         ●         ●         ●         ●         ●         ●         ●         ●         ● |
| OF JOT                            | <b>아름 업체</b><br>휴네시온 연홍ENG                | 전화판소 성별 삭제<br>010-800-5888 남 X                                                                         | ····································                                                                                                    |
| 8 방문 치당<br>차당번호                   | 차량종류 차령모델                                 | हम 88<br>£2% 4/4 215 0/7 4/4                                                                           | म्बद्धान्न -<br>स्रिवेश्वर्थ - विवेदं वर्षता ✓<br>                                                                                                    |
| 변입변송 물풍<br>분류                     | 물풍중류 모델명 •                                | 문문수가           체조판소(SM)*         실명         식제                                                         | □ r1888                                                                                                    |
|                                   | 입시계장 - COPYRIGHT@2016 DAEDU               | RE NAL CON ALL RIGHT'S RESERVED.                                                                       | 86 66                                                                                                    |
|                                   | COPYRIGHT@2018 DAEDU                      | DK ALL RIGHTS RESERVED.                                                                                |                                                                                                    |

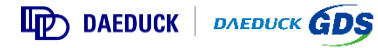

#### 4-3) 방문 신청 기본 정보 작성

▶ 대덕전자/대덕GDS에 방문 예정인 출입자는 대덕 방문예약시스템을 통해 사전 방문 예약 신청을 합니다.

| () Shttps://gate.daeduck.com/ | _O -                                          | 네시온)님 화영합니다. 공지사항           | 이뉴일 로그야굿 (234) [194 | - □ ▲ ⑨ - 반입 물품 여부를 ◉ 있음 으로 선택 시 물품 정보를 입력할 수 있는                                                                    |
|-------------------------------|-----------------------------------------------|-----------------------------|---------------------|----------------------------------------------------------------------------------------------------|
| DAEDUCK                       | 방문신청 작업조회 협력시                                 | · 동영상 교육                    |                     | 필드가 하단에 나타납니다.                                                                                                    |
| 방문신청                          |                                               |                             |                     | 9A 반입 물품 소지 여부 선택                                                                                                   |
| 신청자 정보                        |                                               |                             |                     | ※ 역접 당군 시 인접/인물 물품이 있을 경구                                                                                           |
| 이름                            | 휴네시온                                          | 성별 남성                       |                     | │ │ │ │ │ │ │ │ │ │ │ │ │ │ │ │ │ │ │                                                                               |
| 휴대폰번호                         | 010-8809-5688                                 | 업체(부서)명 연흥ENG               |                     |                                                                                                    |
| 바무자보                          |                                               |                             |                     |                                                                                                    |
| 사업장선택                         | 대덕전자 🗸 마 센터 🗸                                 | 방문상세 방문 목적 외 추가 내           | 을 입력해주세요.           | B 반입/반출 물품 정보 입력                                                                                                    |
| 시작일시                          | 2018-04-01 🗰 00 🗸                             | 담당자 · 김색 버튼을 늘려주세           | R. 244              |                                                                                                    |
| 종료업시 *                        | 2018-04-01 🗮 23 🔽 🕅                           | 차량여부 • ○ 없음 ④ 있음            |                     | : 물쑴추가 버튼을 클릭 후 생성된 필드에서 물품 상세 정보 입력                                                                                |
| 방문 유입/목적 *                    | 일반 V 교육 V<br>업무협의, 교육, 일반 경경/청소/반출/납품 등 일반 방문 | 반업물풍 • 이 없음 : ● 있음          |                     | 명입/변승 응중 문용+가]                                                                                                    |
| 방문 경소 *                       |                                               |                             | 황소선백                | 분류         물름종류         모영영·         제조반회(SN)·         실영         삭제           반입         또         노트북           X |
|                               | 방문 장소                                         | 당당자                         | 삭제                  |                                                                                                    |
| 방문객 정보 *                      | P1공장                                          | 2                           | 생 X<br>전체내권색 전체외권색  | □ 분류 <mark>반입</mark><br>반출                                                                                          |
|                               | 이름 업체                                         | 전화변호                        | 성별 삭제               | 반입/반줄                                                                                                    |
| 5<br>병문 차량<br>차량번호            | 1여시원 연용ENG<br>처럼운동 체험모델 운                     | 010-8808-5688<br>전자 사내 카와 여 | 남 X<br>문구<br>분 삭제   | □ 물품 종류<br>USB                                                                                                    |
|                               |                                               | 1120                        |                     |                                                                                                    |
| 9 반입/반출 물품                    |                                               |                             | 8847 <b>9</b> 0     | ┃                                                                                                    |
| <u><u></u></u>                |                                               | 계조변호(S/N) *                 | 설명 삭제               | □ 제조번호(S/N) : 신청자 직접 입력 (필수)                                                                                        |
|                               | COPYRIGHTE2016 DAEDUCK                        | ALL RIGHTS RESERVED.        |                     | ※ 물품 종류는 내부 출입 규정에 의해 추가 및 변경될 수 있습니다.                                                                              |

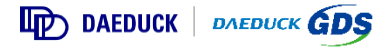

#### 5) 방문 승인

▶ 담당자는 신청자의 방문 승인 완료 또는 반려 상황에 대한 1 SMS와 3 이메일로 수신합니다.

▶ 신청자는 승인자(접견자) 방문 승인 완료 시 MDM 설치 URL이 담긴 (1) SMS를 수신합니다.

※ MDM은 Mobile Device Management의 약자로 방문 작업자 모바일 단말 기능을 원격으로 제어합니다.
작업을 위한 출입시간 동안 카메라와 같은 모바일 기능을 제어하여 내부 기밀정보를 보호하기 위함으로, 퇴장 또는 작업 종료 시 삭제 가능하며 개인 사생활을 열람하지 않습니다.

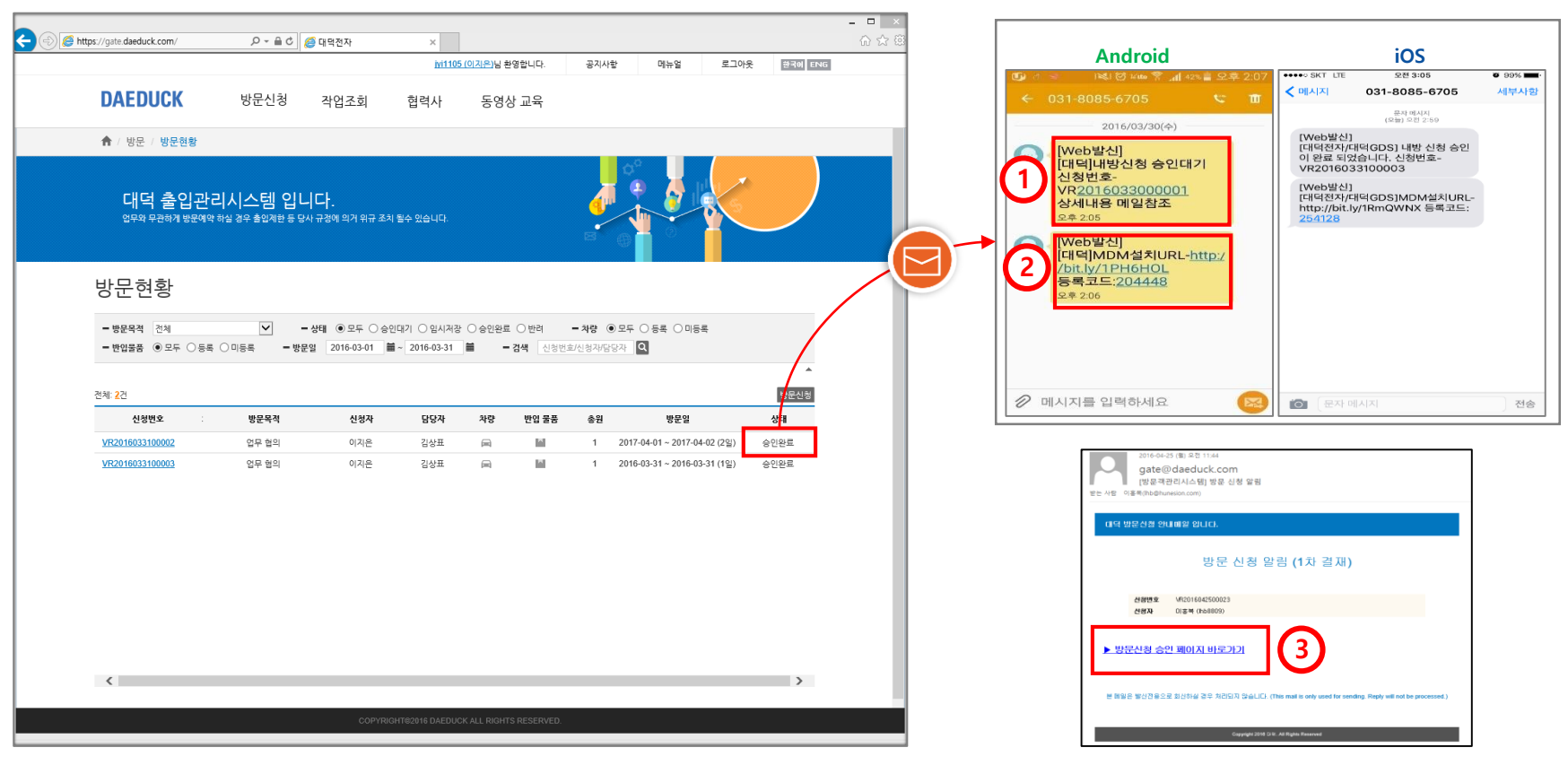

#### ■ 승인 완료 시 MDM 설치 URL이 포함된 SMS 수신

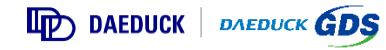

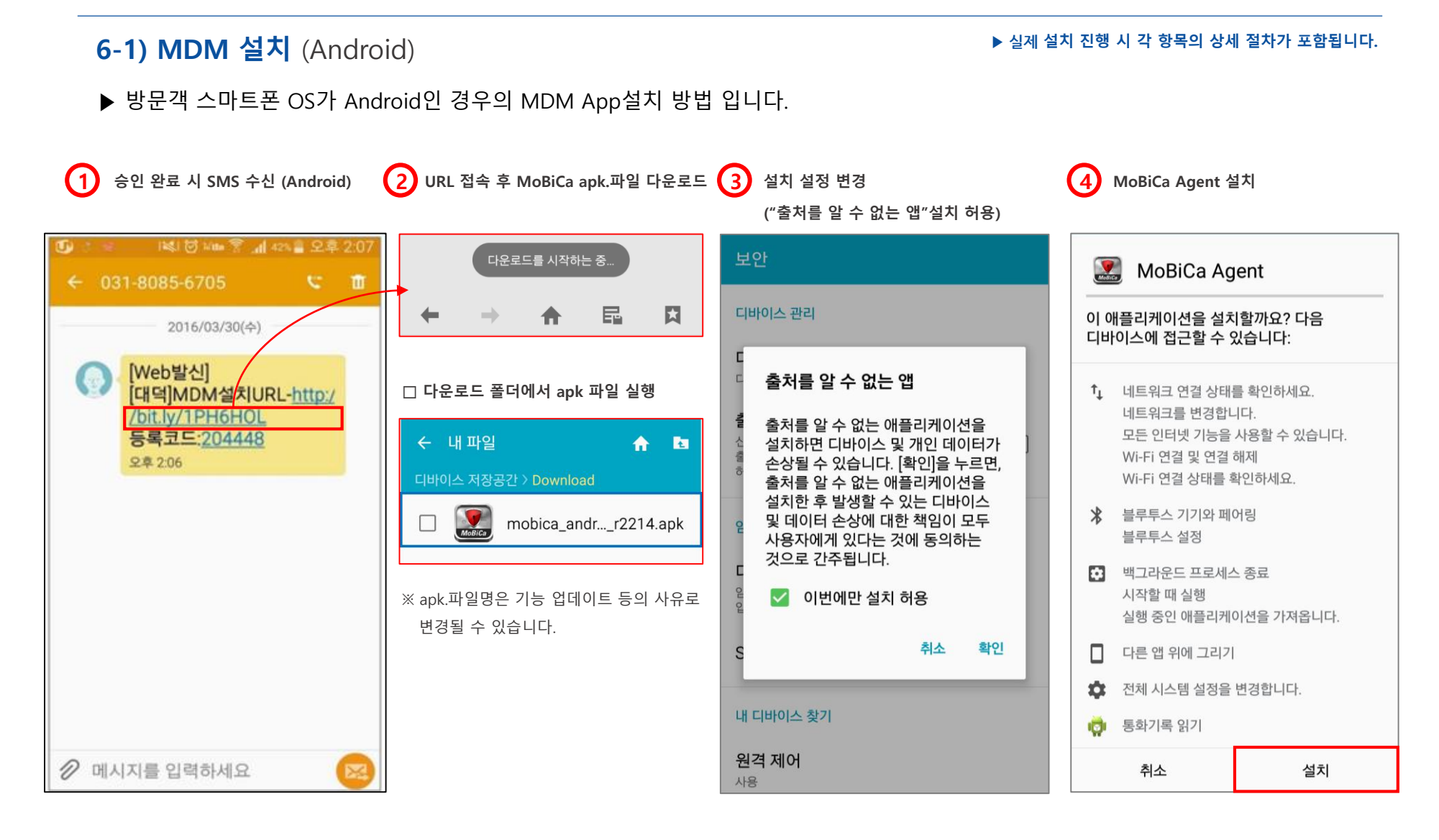

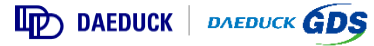

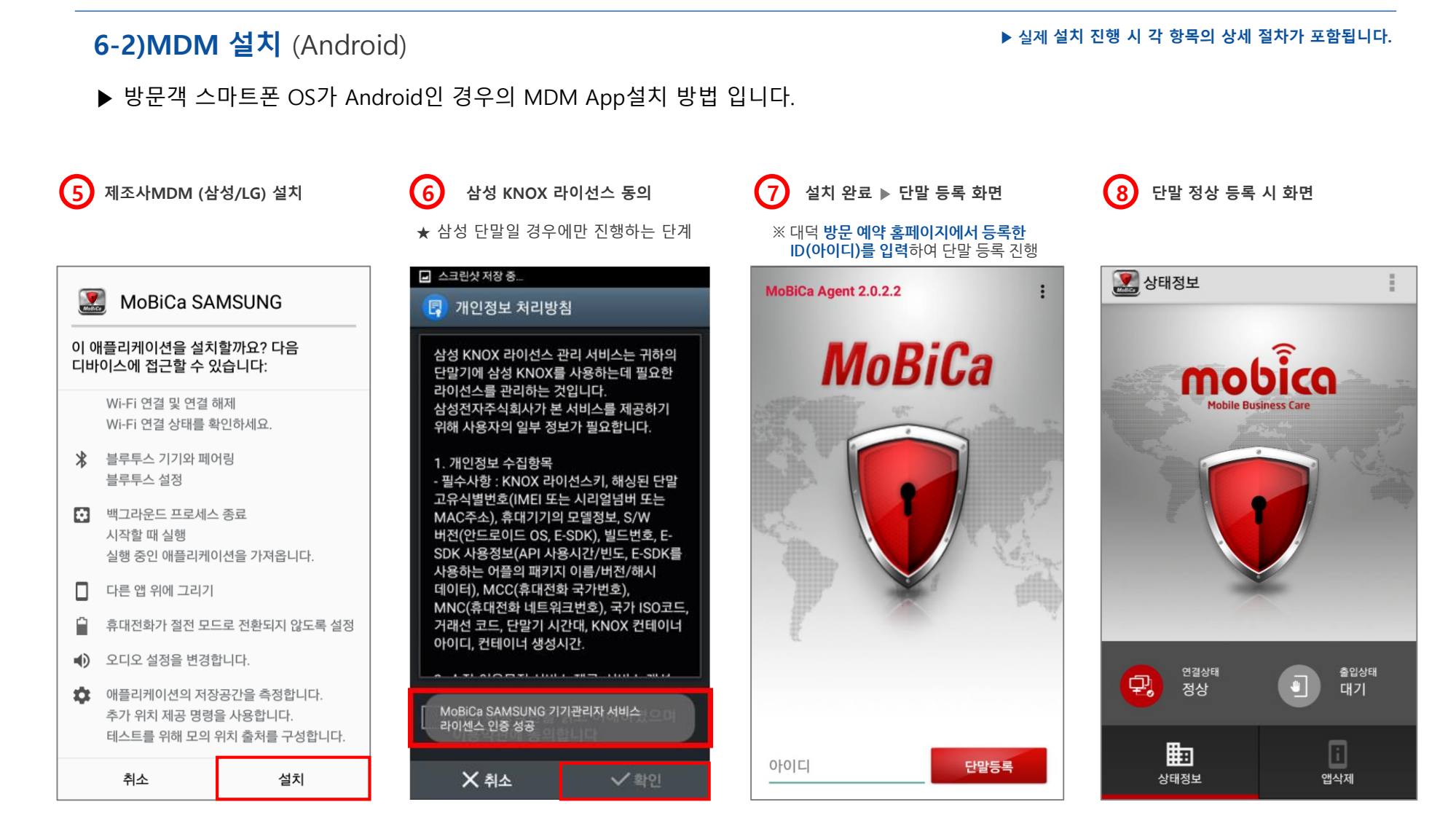

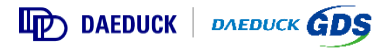

#### 7-1) MDM 설치 (iOS)

▶ 방문객 스마트폰 OS가 iOS인 경우의 MDM 인증서 및 프로파일 설치 방법 입니다.

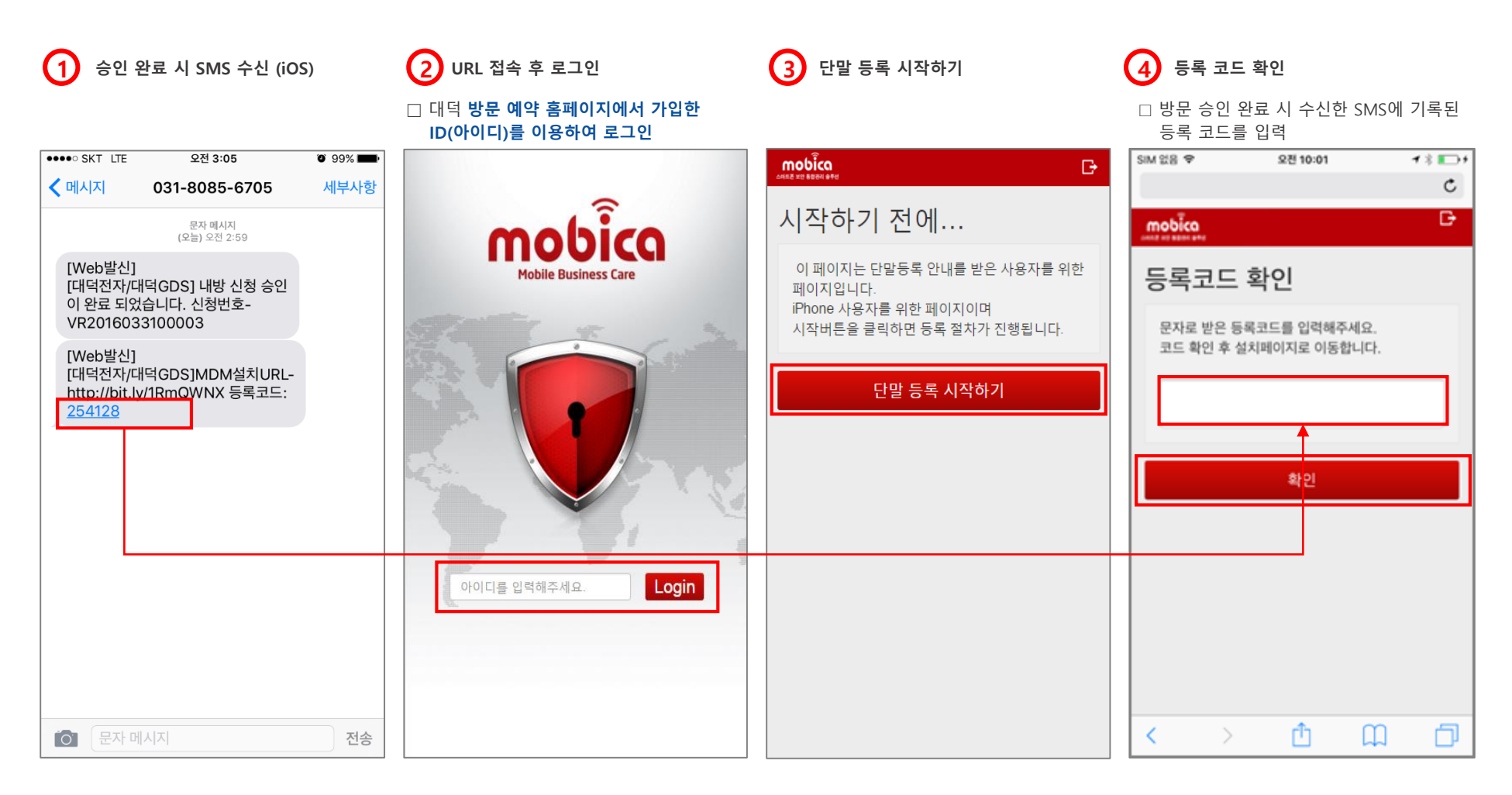

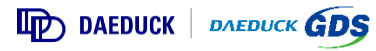

#### 7-2) MDM 설치 (iOS)

▶ 실제 설치 진행 시 항목의 상세 절차가 포함됩니다.

▶ 방문객 스마트폰 OS가 iOS인 경우의 MDM 인증서 및 프로파일 설치 방법 입니다.

#### 5 MoBiCa CA 인증서 설치

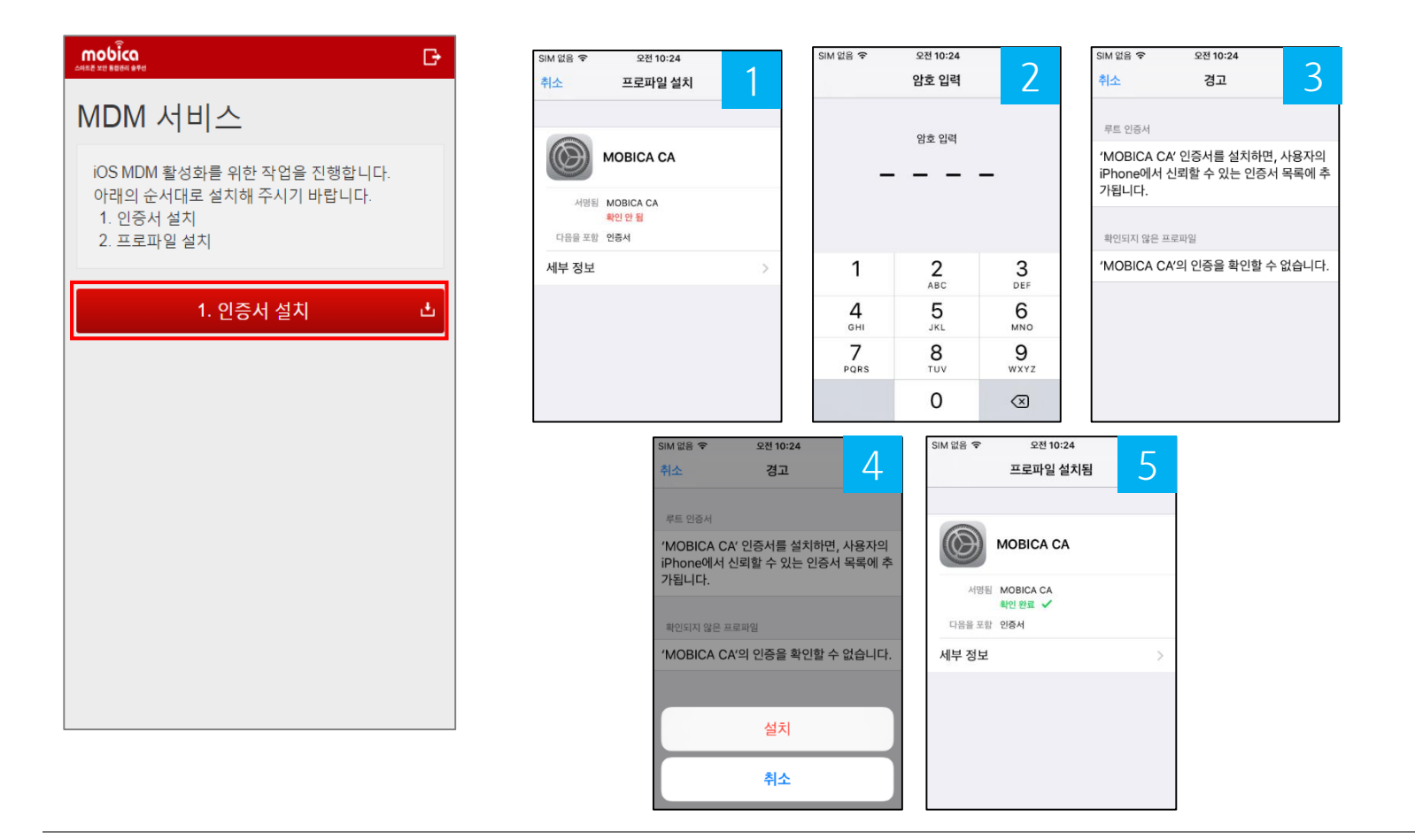

28

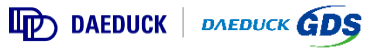

### **7-3) MDM 설치** (iOS)

▶ 실제 설치 진행 시 항목의 상세 절차가 포함됩니다.

- ▶ 방문객 스마트폰 OS가 iOS인 경우의 MDM 인증서 및 프로파일 설치 방법 입니다.
- 6 MoBiCa 프로파일 설치

|                                                                                 | G   | SIM 없음 🗢   | 오전 10:24                                                                                                    | 1                                                                                                    | SIM 없음 🗢                                                 | 오전 10:24                   | 2                                                                                                    | SIM 없음 훅                                                | 오전 10:24<br>·                                                                        | 2                                             |
|---------------------------------------------------------------------------------|-----|------------|----------------------------------------------------------------------------------------------------|----------------------------------------------------------------------------------------------------|----------------------------------------------------------|----------------------------|----------------------------------------------------------------------------------------------------|---------------------------------------------------------|--------------------------------------------------------------------------------------|-----------------------------------------------|
|                                                                                 |     | 취소         | 프로파일 설치                                                                                                    |                                                                                                    |                                                          | 암호 입력                      | Z                                                                                                    | 취소                                                      | 경고                                                                                   | 3                                             |
| MDM 서비스                                                                         |     |            |                                                                                                    |                                                                                                    |                                                          | 암호 입력                      |                                                                                                    | MOBILE D                                                | EVICE MANAGEMENT                                                                     |                                               |
| iOS MDM 활성화를 위한 작업을 진행합니다.<br>아래의 순서대로 설치해 주시기 바랍니다.<br>1. 인증서 설치<br>2. 프로파일 설치 |     | ABE<br>4BE | Westpower, MDM<br>HQ<br>MOBICA CA<br>확인 완료 ✓<br>Westpower MoBiCa MDM                                            |                                                                                                    | -                                                        |                            | _                                                                                                    | 이 프로파(<br>mrelay.iw<br>server.do<br>서 관리자:<br>리할 수 있    | 일을 설치하면, 'https<br>est.co.kr:9000/mc<br>?user_id=visitor1&<br>가 사용자의 iPhone을<br>습니다. | :://<br>obica/ios/<br>wisitor=1'에<br>을 원격으로 관 |
|                                                                                 |     | 다음을 포함     | Mobile Device Management<br>인증서                                                                                 |                                                                                                    | 1                                                        | <b>2</b>                   | 3<br>DEF                                                                                                    | 관리자가 /<br>터를 수집                                         | 사용자의 iPhone에 있<br>하고, 계정 및 차단을 #                                                     | 났는 개인 데이<br>추가/제거하                            |
| 1. 인증서 설치                                                                       | ±.  | 세부 정보      |                                                                                                    | >                                                                                                    | 4                                                        | 5                          | 6<br>MNO                                                                                                    | 고, App을<br>를 원격으                                        | 목록 수십/설지/관리<br>린 지울 수 있습니다.                                                          | 하고, 네이터                                       |
| 2 프로파일 설치                                                                       | .+. |            |                                                                                                    |                                                                                                    | 7<br>PORS                                                | 8<br>TUV                   | 9<br>WXYZ                                                                                                    |                                                         |                                                                                      |                                               |
| ~ 프로젝 글 같지                                                                      |     |            |                                                                                                    |                                                                                                    |                                                          | 0                          | $\otimes$                                                                                                    |                                                         |                                                                                      |                                               |
|                                                                                 |     |            | SIM 없음 후<br>취소<br>MOBILE DEVI<br>이 프로파일을<br>m<br>SE<br>성<br>이 프로파일을<br>하기위해<br>관<br>터 워크<br>고,<br>,<br>를 원격으로 7 | 오랜 10:25<br>경고<br>경고<br>또 MANACEME<br>을 설치하면, 'h<br>원격 관리<br>문은 사용적 한지<br>문은 사용적 한지<br>문의 하겠습니가<br>자율 수 있습니다 | A<br>NT<br>tps://<br>tps://<br>파일의 출처를<br>??<br>신뢰<br>다. | SIM 없음<br>()<br>다음<br>세부 전 | <ul> <li>◆ 오랜 1<br/>프로파일</li> <li>● Westpow<br/>HQ</li> <li>● Westpower</li> <li>● Westpower</li> <li>● Mobile Devic<br/>인증서</li> <li>● State</li> </ul> | 0:25<br>실 설치됨<br>er, MDM<br>MoBiCa MDM<br>ce Management | >                                                                                    |                                               |

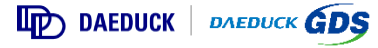

### 8) MDM 설치 (iOS)

▶ 실제 설치 진행 시 각 항목의 상세 절차가 포함됩니다.

▶ 방문객 스마트폰 OS가 IOS인 경우의 MDM App설치 방법 입니다.

| ⑦ MDM 설치 완료                                                                                          | 8 단말 등록 완료                                                                                  |
|----------------------------------------------------------------------------------------------------|---------------------------------------------------------------------------------------------|
| <ul> <li>▲ Mgate.daeduck.com</li> </ul>                                                              | <ul> <li>▲ 설정(으)로 돌아가기 오후 3:19</li> <li>● 63% ● 53%</li> <li>● mgate.daeduck.com</li> </ul> |
| mobica                                                                                               |                                                                                             |
| MDM 서비스                                                                                              | 단말 등록 완료                                                                                    |
| iOS MDM 활성화를 위한 작업을 진행합니다.<br>아래의 순서대로 설치해 주시기 바랍니다.<br>1. 인증서 설치<br>2. 프로파일 설치<br>설치 완료되었습니다.<br>닫기 | 성공적으로 단말이 등록되었습니다.                                                                          |
| < > 🗘 🛱 🗇                                                                                            | < > û û 🗇                                                                                   |

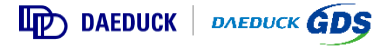

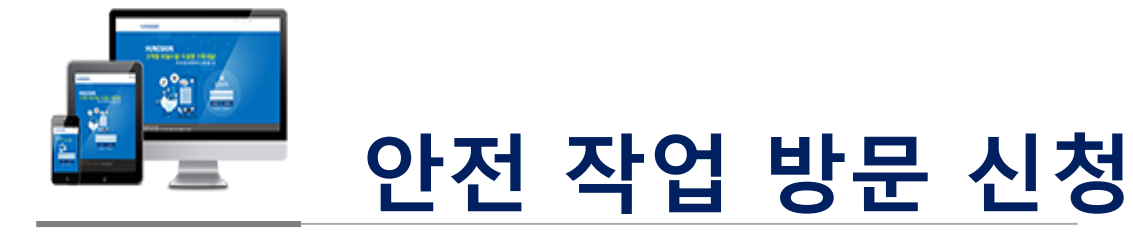

#### (공사, 설비 보수/반출, 화학물질 취급 등 관리자·담당자의 허가가 필요한 작업 방문 시)

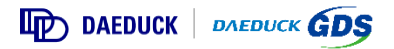

1) 사용자 수정 - 사용자 기본 정보 수정 및 탈퇴가 가능 합니다.

▶ 휴대폰번호/이메일/소속회사 변경이 가능 합니다.

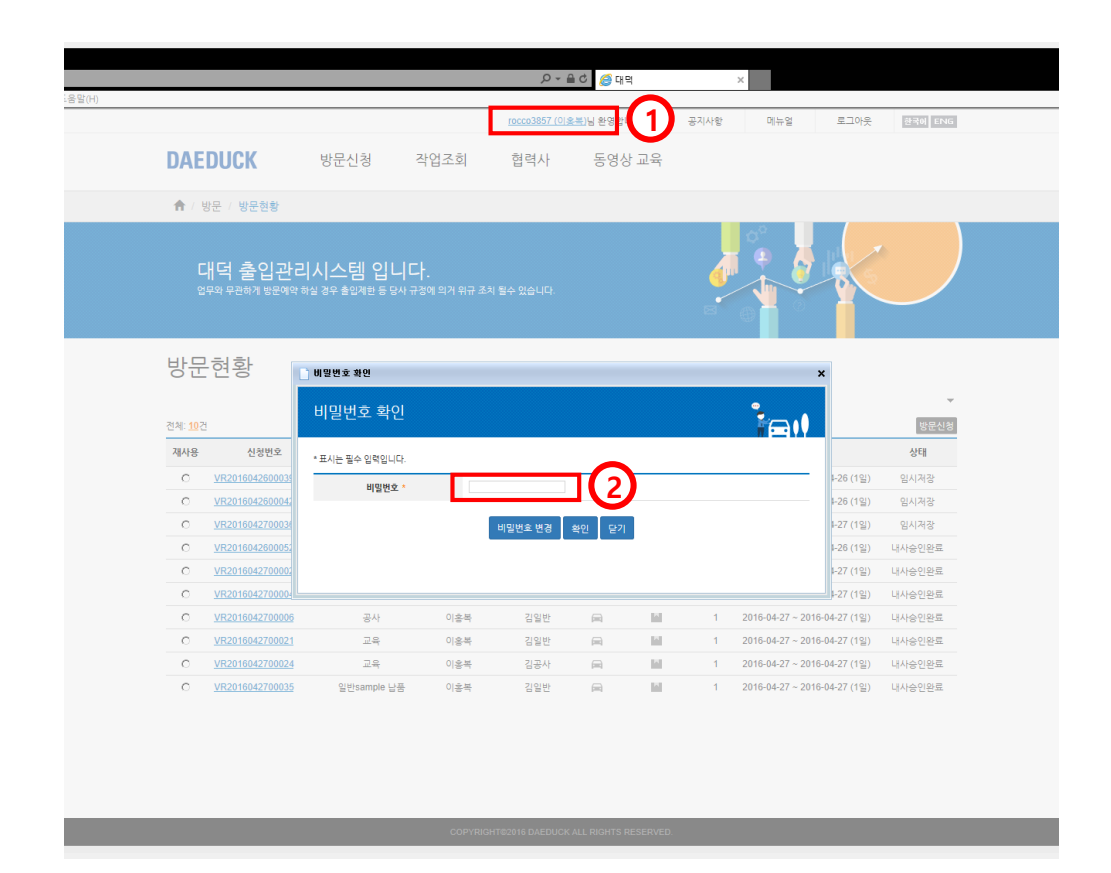

사용자 ID

 사용자 ID 클릭하여 사용자 수정에 들어갑니다.

 비밀번호 확인

- 비밀번호 입력 합니다.

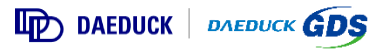

#### 2) 등록업체 검색 및 설정 - 업체 등록은 안전 작업 신청 시 필수 요건입니다.

▶ 소속 회사가 있는 경우 사용자 정보 수정을 통해 소속 회사를 등록 합니다

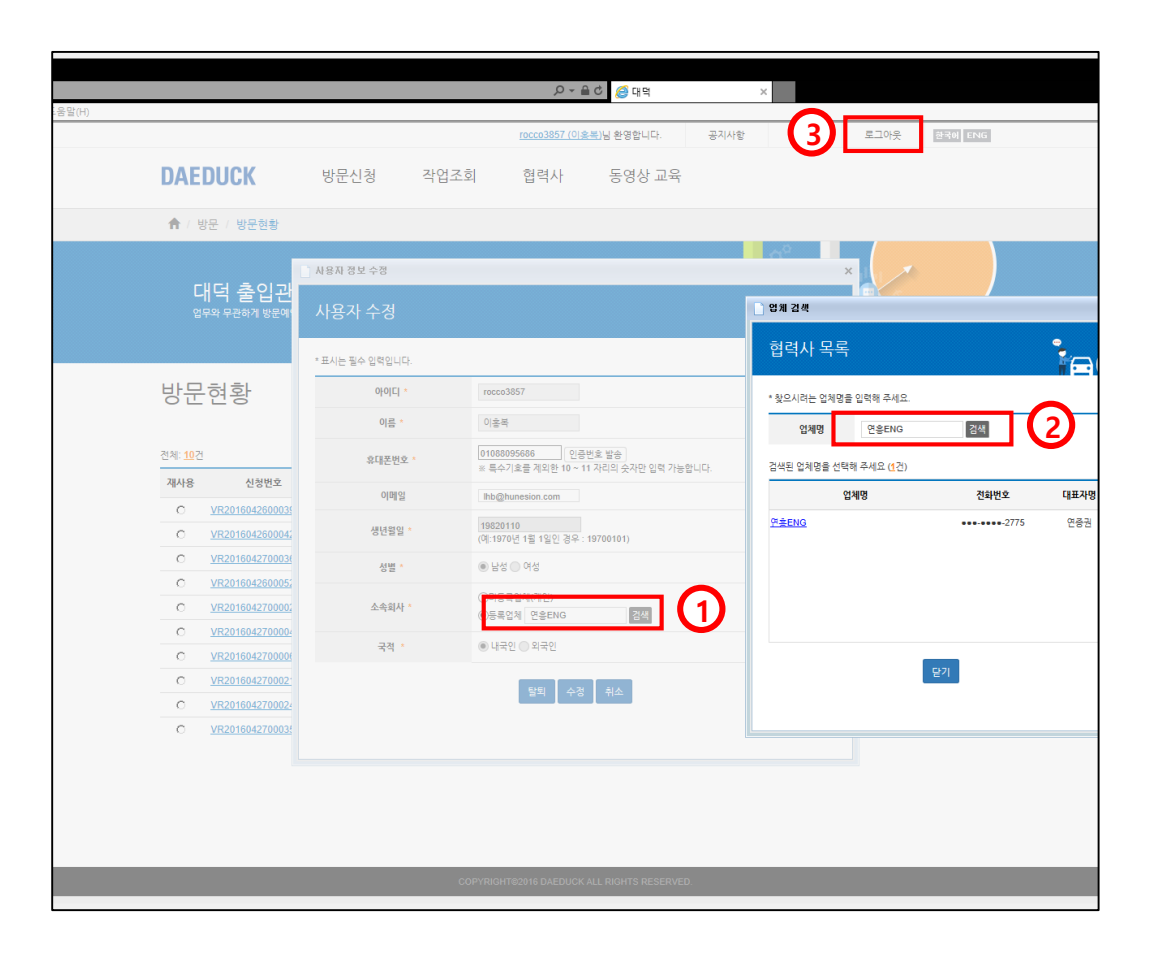

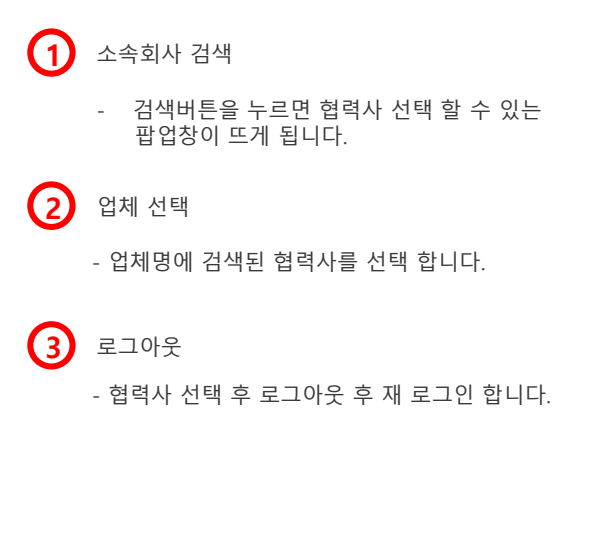

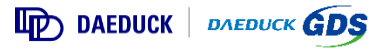

#### 3) 업체 신청 업체 등록은 안전 작업 신청 시 필수 요건입니다.

#### ▶ 방문 작업(안전 작업) 신청을 위하여 대덕전자/대덕GDS에 협력업체로 사전 등록합니다.

|                        |                                          |                                          | <u>lhb8809 (이홍</u> | 봄)님 환영합니다. | 공지사항 | 메뉴얼 | 로그아웃 | 한국어 ENG |
|------------------------|------------------------------------------|------------------------------------------|--------------------|------------|------|-----|------|---------|
| DAEDUCK                | 방문신청                                     | 작업조회                                     | 협력사                | 동영상 교육     |      |     |      |         |
| DALLOUT                |                                          |                                          | 협력사 신청             |            |      |     |      |         |
| ♠ / 협력사 / 협력사 /        | 신청                                       |                                          | 협력사 현황             |            |      |     |      |         |
| 대덕 출입괸<br>업무와 무관하게 방문예 | <mark>난리시스템 입니</mark><br>악하실 경우 출입계한 등 등 | <mark>-   C   .</mark><br>*사 규정에 의거 위규 3 | 5치 될수 있습니다.        |            |      |     | a C  |         |
| 협력사 신청                 |                                          |                                          |                    |            |      |     |      |         |
| * 표시는 필수 입력입니다.        |                                          |                                          |                    |            |      |     |      |         |
|                        | 국적 *                                     |                                          | 대한민국               |            |      | ~   |      |         |
|                        | 사업자등록번호 *                                |                                          |                    |            |      |     |      |         |
|                        | 업체명 *                                    |                                          |                    |            |      |     |      |         |
|                        | 대표자명 *                                   |                                          |                    |            |      |     |      |         |
|                        | 업체연락처 *                                  |                                          |                    |            |      |     |      |         |
|                        | 팩스번호                                     |                                          |                    |            |      |     |      |         |
|                        | 우편번호 *                                   |                                          |                    | 우편번호철      | 271  |     |      |         |
|                        | 주소 *                                     |                                          |                    |            |      |     |      |         |
|                        | 상세주소 *                                   |                                          |                    |            |      |     |      |         |
|                        | 사업자등록증 *                                 |                                          |                    |            |      |     |      | 찾아보기    |
|                        |                                          |                                          | 승인신청               | 취소         |      |     |      |         |

| 1 | 협력사 신청<br>- 안전 작업 방문 신청을 위한 필수 절차 |
|---|-----------------------------------|
| 2 | 승인 신청<br>- 관리자에게 승인 요청            |
|   |                                   |

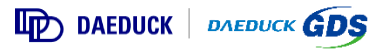

#### 4) 업체 현황

▶ 대덕전자/대덕GDS에 협력업체로 등록한 현황 정보(신청일, 승인 상태 확인, 정보 수정, 삭제 등)를 나타내는 화면 입니다.

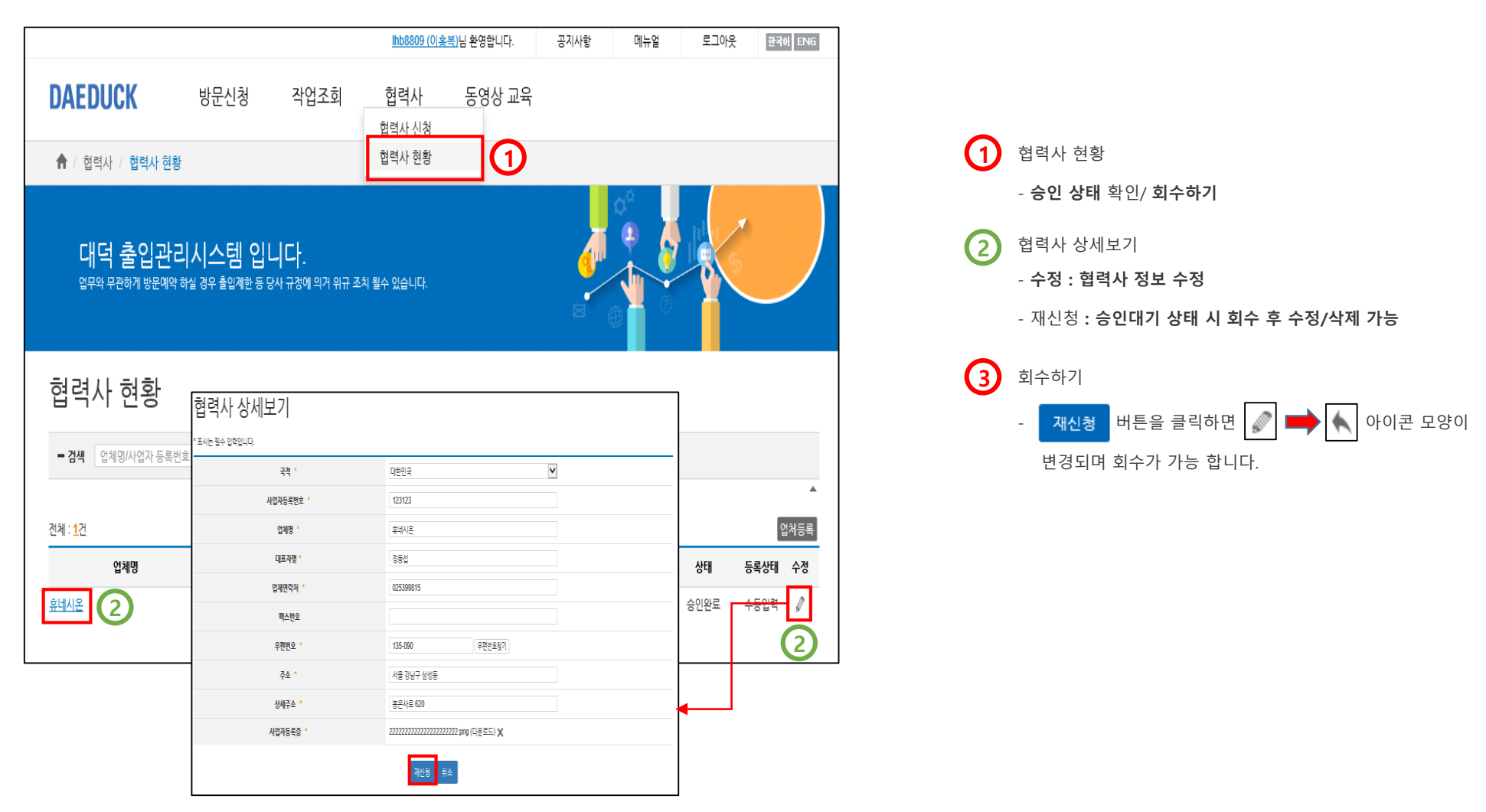

DAEDUCK DAEDUCK GDS

#### 5) 방문 신청 기본 정보 작성

▶ 대덕전자/대덕GDS에 방문 작업 예정인 출입자는 대덕 방문예약시스템을 통해 사전 방문 예약 신청을 합니다.

|            |                 |                |                            |                                  |                  |                   |          |         |       | ( <b>1</b> ) | 방문 기간 선택                     | : 방문 기간은 최                     | 대 30일까지 선택            |                                                         |
|------------|-----------------|----------------|----------------------------|----------------------------------|------------------|-------------------|----------|---------|-------|--------------|------------------------------|--------------------------------|-----------------------|---------------------------------------------------------|
|            | 5 <b>≙</b> - Q  | 🥭 대덕전자         | ×                          |                                  |                  |                   |          |         | _ ☆ ☺ |              |                              |                                |                       |                                                         |
| DAEDUCK    | 방문신청            | 안전작업           | <u>rocco1 (</u><br>업체      | <u>휴네시온)님</u> 환영합니다.<br>보안교육     | 공지사항             | 메뉴얼               | 로그아웃     | 한국에 ENG |       | 2            | 방문 목적 선택                     | 방문 유형/목적 *                     | 작업<br>공사, 설비 보수/반출, 화 | ★ 문자<br>설비 보수<br>철비 반출<br>화학물질 취급(납품, 반출 등)<br>점검<br>점검 |
| 방문신청       |                 |                |                            |                                  |                  |                   |          |         |       |              | ※ <b>방문 목적</b> 을 "           | ' <b>작업</b> "으로 선택현            | <u></u> 경우            | <u>6</u> –                                              |
| 기본정보       |                 |                |                            |                                  |                  |                   |          |         |       |              | 공사/ 설비 보                     | .수/ 설비 반출/                     |                       |                                                         |
| 신청자 정보     |                 |                |                            |                                  |                  |                   |          |         |       |              | 화학물질 취급                      | t(납품, 반출 등)/                   | 점검/ 청소 중 방문           | 문 유형 선택                                                 |
| 이름         | 휴네시온            |                |                            | 성별                               | 남성               |                   |          |         |       |              | ※ 관리자 권한어                    | ∥ 따라 방문 목적                     | , 방문 유형은 차후           | 변경될 수 있습니다.                                             |
| 휴대폰번호      | 010-8809-5686   |                |                            | 업체(부서)명                          | 연흥ENG            |                   |          |         |       |              |                              |                                |                       |                                                         |
| 방문정보       |                 |                |                            |                                  |                  |                   |          |         |       |              | 담당자 지정 : 전                   | 성확한 이름, E-Ma                   | ail로 담당자(접견지          | . 방문 대상자) 검색 및 선택                                       |
| 사업장선택*     | 태덕전자            | ✔ DP 센터        | ~                          | 방문상세                             | 방문 유형이 작업 일      | J 경우 입력이 불7       | 나능합니다.   | -0      |       |              |                              |                                |                       |                                                         |
| 시작일시 *     | 2016-04-01 = 00 |                |                            | 담당자 *                            | 김공사<br>● 역용 ○ 약용 | 검색                |          |         |       |              |                              |                                |                       |                                                         |
|            | 작업              | ▼ 공사           | V                          | HOISE                            |                  |                   |          |         |       | 4            | 망분객 성보 (신                    | 성사 본인 삭세 ,                     | 동앵사 수가)               |                                                         |
| 2 St #BI44 | 공사, 설비 보수/반출, 와 | 학물질 취급 등 허가가 필 | 요만 작업                      | 전집물문                             | ORE ONE          |                   |          |         |       |              | ※ 회원가입시 =                    | 소속 업체 선택 되                     | 드는 업체 소속으로            | 사용자 정보를 수정한 경우                                          |
| 방문 장소 *    |                 |                |                            |                                  |                  |                   | 3        | 방소선택    |       |              | 업체내검색 👌                      | 클릭 후 동일 업체                     | ∥ 인원 바로 검색 및          | J 선택 가능                                                 |
|            | 방문 장소           |                |                            | E                                | 당자               | 244               | 4        | 낙제      |       |              | ※ 타 업체 인원3                   | 과 동행하는 경우                      | 업체외검색 클릭 :            | 후 이름 검색 및 선택 가능                                         |
|            | F168            |                |                            |                                  |                  | 84                |          |         |       |              |                              |                                |                       |                                                         |
| 방문객 정보 *   |                 | 0128           |                            | 743WA                            | (5)              |                   | 입체내검색 입기 |         |       |              | ★ 해당 <b>망분객</b>              | 성모에 등록된 명                      | 당분 인원만이               |                                                         |
| 유네시온       | . Q             | 입제<br>견용ENG    | 01                         | 전화면포<br>0-8809-5686              | 선택 🔹             | · 남               | 3        | ×       |       |              | <u>안전 작업 허</u>               | <u>가서 작성 시 작업</u>              | <b>; <u> </u></b>     | 다.★                                                     |
|            |                 | Соруга         | 임시저장 안전격<br>GHT©2016 DAEDU | 1업추가 취소<br>XK ALL RIGHTS RESERVE | D.               |                   |          |         |       | 5            | <mark>혈액형 선택</mark> : 불<br>※ | <b>들의의 사고 예방</b><br>( 최초 1회 선택 | 을 위하여 작업 방문           | -자는 혈액형 <mark>필수</mark> 기록                              |
| 6 버튼 설명    | 입시저장 : 담        | 당자(관리기         | 자) 승인                      | 요청 전 상                           | 태로 방문            | 신청 직              | 남성 내용    | 을 임시    | 저장    |              |                              |                                |                       |                                                         |
| 9          | 안전작업추가          | : 공사, 설        | 칠비 보수                      | 등 사전 허                           | 가가 필요            | 한 <mark>작업</mark> | 방문의      | 경우 [인   | 산전작업  | 추가] 버        | 튼을 클릭하여 <mark>인</mark>       | !전 작업 사전 승                     | 인 필수                  |                                                         |
| ž          | 위소 : 작          | 성 진행 상         | 태의 방                       | 문 신청 작성                          | 영 취소/ 기          | 록 취소              | <u>-</u> |         |       |              |                              |                                |                       |                                                         |

DAEDUCK DAEDUCK GDS

#### 6) 환경 안전 교육(동영상) 시청

▶ 최초 안전작업추가 메뉴 선택 시 보안 교육(동영상)이 자동으로 팝업 됩니다.

□ 환경 안전 교육을 끝까지 시청 완료해야 방문 신청 메뉴를 사용할 수 있습니다.
 □ 안전작업 추가 시 시청하는 환경안전교육은 90일(3개월) 주기로 1회 시청합니다.

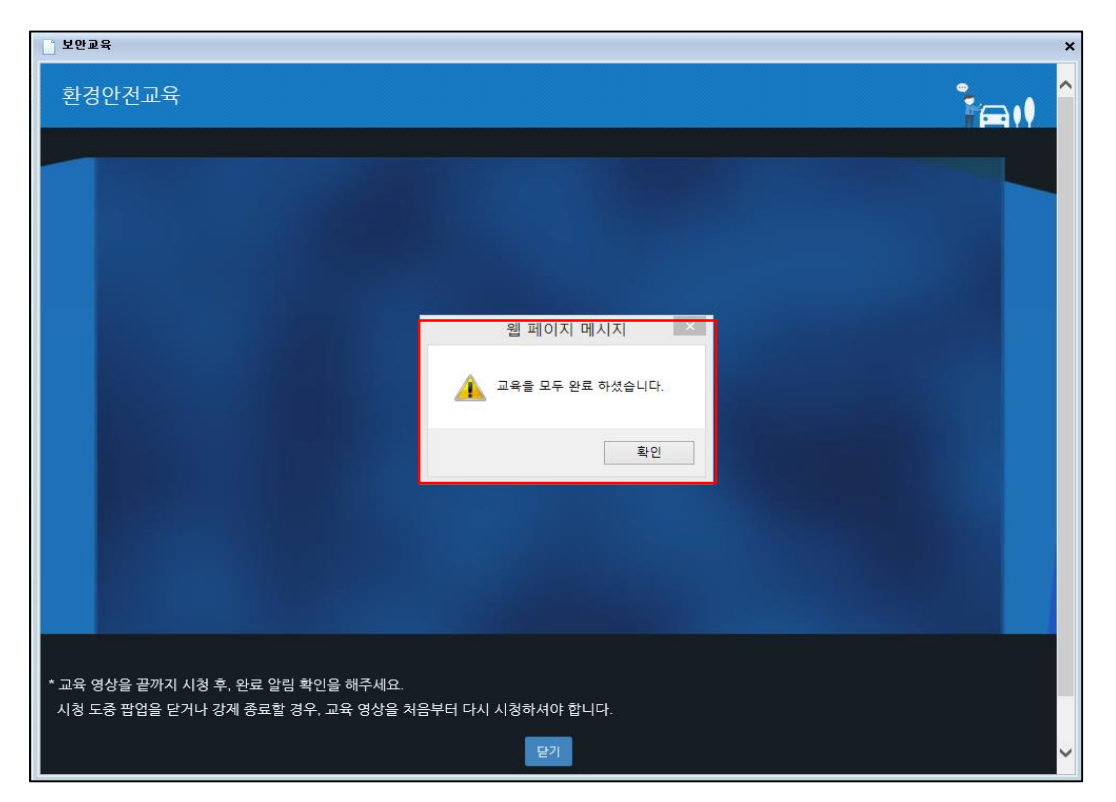

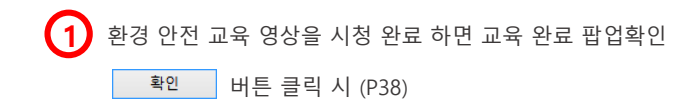

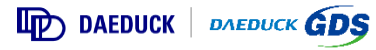

#### 7-1) 방문 신청 기본 정보 작성

▶ 대덕전자/대덕GDS에 방문 작업 예정인 출입자는 대덕 방문예약시스템을 통해 사전 방문 예약 신청을 합니다.

| 이 가 같이       이 가 같이       이 가 ?       이 가 ?       이 가 ?       이 가 ?       이 가 ?       이 가 ?       이 가 ?       이 가 ?       이 가 ?       이 가 ?       이 가 ?       이 가 ?       이 가 ?       이 가                                                                                                    |                                                                                                   | (                                                          | 1) 방문 기간 선택 : 방문 기간은 최대 30일까지 선택                    |
|----------------------------------------------------------------------------------------------------|---------------------------------------------------------------------------------------------------|------------------------------------------------------------|-----------------------------------------------------|
| NAME       NAME                                                                                                    | ्र • 🗎 Ć 🍏 घुष<br>इ.इ.स.                                                                          | ×                                                          |                                                     |
| DAEDUCK       방문신청       작업조회       협력사       동영상교육         방문신청       ** 방문 목적을 "작업"으로 선택한 경우         ** 방문 목적을 "작업"으로 선택한 경우         ** 방문 목적을 "작업"으로 선택한 경우         ····································                                                                                                    | :8 200<br>hb8809(이오부)님 환영합니다.                                                                     | 공지사함 메뉴얼 로그아웃 환격히 ENG                                      | 2) 방문 목적 선택 방문 유형/목적 * 작업                           |
| 방문신청<br>기본보                                                                                                    | DAEDUCK 방문신청 작업조회 협력사 동영상 교4                                                                      |                                                            | · · · · · · · · · · · · · · · · · · ·               |
| 기본코       공사/설비보수/설비반출/         신경과 경교       이용목       성별       성별       1       1       5       5       7       7       7       1       1       1       1       1       1       1       1       1       1       1       1       1       1       1       1       1       1       1       1       1       1       1       1       1       1       1       1       1       1       1       1       1       1       1       1       1       1       1       1       1       1       1       1       1       1       1       1       1       1       1       1       1       1       1       1       1       1       1       1       1       1       1       1       1       1       1       1       1       1       1       1       1       1       1       1       1       1       1       1       1       1       1       1       1       1       1       1       1       1       1       1       1       1       1       1       1       1       1       1       1       1       1 <td< th=""><th>방문신청</th><th></th><th>※ <b>방문 목적</b>을 "<b>작업</b>"으로 선택한 경우</th></td<>                                                                                                    | 방문신청                                                                                              |                                                            | ※ <b>방문 목적</b> 을 " <b>작업</b> "으로 선택한 경우             |
| 신경·4 경보       ····································                                                                                                    | 기분정보                                                                                              |                                                            | 공사/ 설비 보수/ 설비 반출/                                   |
| 이름       이름       <                                                                                                    | 신청자 정보                                                                                            |                                                            | 화학물질 취급(납품, 반출 등)/ 점검/ 청소 중 방문 유형 선택                |
| 화대문원호       010-8809-5686       1       1       1       1       1       1       1       1       1       1       1       1       1       1       1       1       1       1       1       1       1       1       1       1       1       1       1       1       1       1       1       1       1       1       1       1       1       1       1       1       1       1       1       1       1       1       1       1       1       1       1       1       1       1       1       1       1       1       1       1       1       1       1       1       1       1       1       1       1       1       1       1       1       1       1       1       1       1       1       1       1       1       1       1       1       1       1       1       1       1       1       1       1       1       1       1       1       1       1       1       1       1       1       1       1       1       1       1       1       1       1       1       1       1       1       1                                                                                                    | 이름 이송복 성별                                                                                         | 남성                                                         | ♡ 관리자 귀하에 따라 바면 모정 바면 요형은 차히 변경된 스 이승니다.            |
| NB28/2       NB28/2                                                                                                    | 휴대폰번호 010-8809-5686 업체명                                                                           | 휴네시온                                                       | ※ 전니자 전안에 딱다 당군 국격, 당군 ㅠ양은 자우 한경될 두 있답니다.           |
| ▲ 1/3 28/44*       Image: Participation of the state of the state o | 1 收量效应                                                                                            |                                                            | 2                                                   |
| 시적열선·     2016-04-25 월 00 V/l     19 명적·     228-4     201       중토입시·     2016-04-25 월 23 V/l     369 #*     028     038       ····································                                                                                                    | 사업장선택 · 대덕전자 ☑ DP 센터 ☑ 방문상세                                                                       | 방문 유형이 작업 일 경우 입력이 불가능합니다.                                 | 3 담당자 지정 : 정확한 이름, E-Mail로 담당자(접견자, 방문 대상자) 검색 및 선택 |
| 정도 및 A1         2016-04-25         필 3         V/I         적당여부・         ● 모음         ○ 모음           ****         *****         ************************************                                                                                                    | 시작업시 * 2016-04-25 🗮 00 🔽시 담당자 *                                                                   | 김공사 검색 3                                                   |                                                     |
|                                                                                                    | 중토일시* 2016-04-25 불 23 🔽 시 사망여부*                                                                   | ● XB ○ XB                                                  | 4 방문객 정보 (신청자 본인 삭제 동행자 추가)                         |
| · · · · · · · · · · · · · · · · · · ·                                                                                                    | 생업         실비 모수         ២         반입물품*           공사,설비 보수/반출,화학물질 취급 등 허가가 필요한 작업         반입물품* | <ul> <li>● 없음</li> <li>○ 있음</li> </ul>                     |                                                     |
| ※ 회원가입 시 소속 업제 선택 또는 업제 소속으로 사용사 성보를 수성한 경우                                                                                                    | 방문 장소 *                                                                                           | 관소서태                                                       | ※ 회원가입 시 소속 업제 선택 또는 업제 소속으로 사용사 성보를 수성한 경우         |
| ·····································                                                                                                    | 방문 강소                                                                                             | 삭제                                                         | 입체내검색 클릭 후 동일 업체 인원 바로 검색 및 선택 가능                   |
| ☞≝록 × ※ 타 업체 인원과 동행하는 경우 업체외검색 클릭 후 이름 검색 및 선택 가능                                                                                                    | DPdEt                                                                                             | ×                                                          | ※ 타 업체 인원과 동행하는 경우 업체외검색 클릭 후 이름 검색 및 선택 가능         |
| 방문적 경보 ·                                                                                                    | 방문객 정보 *                                                                                          | (5)<br>(2)<br>(2)<br>(2)<br>(2)<br>(2)<br>(2)<br>(2)<br>(2 | ★ 해당 방문객 정보에 등록된 방문 인원만이                            |
| 이용적 환체사용 010-8809-5866 ARb+ 날 X<br>이용적 환체사용 010-8809-5866 ARb+ 날 X                                                                                                    | 이울북 유녀시온 010-8809-5686                                                                            | · 결색경 정말 삭제<br>A Rh+ 남 X                                   | 안전 작업 허가서 작성 시 작업자 정보에 조합된니다 ★                      |
|                                                                                                    |                                                                                                   |                                                            |                                                     |
|                                                                                                    | 6 시재장 등록 안천작업추가 취소                                                                                | G                                                          | 이 형애형 서태 , 분이이 나그 예반은 이치어 자연 반모자는 형애형 핀스 기로         |
| COPYRIGHTD2016 DAEMACK ALL RIGHTS RESERVED. 5 월국양 전국 · 물리의 자고 예정을 귀하여 작립 장군자는 월국양 월구 가곡                                                                                                    | COPYRIGHT@2016 DAEDUCK ALL RIGHTS RESER                                                           | ved.                                                       | 5 철액형 전액 : 물의의 자고 예정을 귀하여 역립 장군자는 철액형 불구 가족         |
| ·····································                                                                                                    |                                                                                                   |                                                            | ※ 최조 1회 선택                                          |
| 6 버튼 설명 입시저장 : 담당자(관리자) 승인 요청 전 상태로 방문 신청 작성 내용을 임시 저장                                                                                                    | 6 버튼 설명 임시저장 : 담당자(관리자) 승인 요청 전 심                                                                 | 태로 방문 신청 작성 내용을 임시 저장                                      |                                                     |
| 안전작업추가 ː 공사, 설비 보수 등 사전 허가가 필요한 <mark>작업 방문</mark> 의 경우 [안전작업추가] 버튼을 클릭하여 <mark>안전 작업 사전 승인 필수</mark>                                                                                                    | 안전작업추가 : 공사, 설비 보수 등 사전 혀                                                                         | 허가가 필요한 <mark>작업 방문</mark> 의 경우 [안전작업추가                    | ŀ] 버튼을 클릭하여 <mark>안전 작업 사전 승인 필수</mark>             |
| 취소 : 작성 진행 상태의 방문 신청 작성 취소/ 기록 취소                                                                                                    | 취소 : 작성 진행 상태의 방문 신청 작                                                                            | 성 취소/ 기록 취소                                                |                                                     |

DAEDUCK DAEDUCK GDS

#### 7-2) 방문 신청 기본 정보 작성

▶ 대덕전자/대덕GDS에 방문 작업 예정인 출입자는 대덕 방문예약시스템을 통해 사전 방문 예약 신청을 합니다.

|                                                         | २ × ≜ ८ ्रिप् ष ×                                                                                                    |                                                                                                    | 7 방문 장소 선택 : 최소 1곳 이상 필수 등록                                                                                                    |
|---------------------------------------------------------|----------------------------------------------------------------------------------------------------|----------------------------------------------------------------------------------------------------|----------------------------------------------------------------------------------------------------|
| (홍영아)<br>DAEDUCK 방문신청 작업초호                              | hb8809_(이호부)님 환영합니다. 공지사항<br>법력사 동영상 교육                                                                                                    | 미뉴일 로그아웃 프로이 프로이                                                                                       | ※ 방문 장소는 (8B) 차량 정보 등록 시 <b>주차장 정보</b> 와 연결 됩니다.                                                                                                    |
| DAEDUCK     방문신청     작업조호       #4분업                    | 시 협력사 동영상 교육<br>- 124138 + 4구시조<br>- 124138 + 4구시조<br>- 12418 보유용이 가입 2<br>- 228 · 228<br>- 228 · 228 · 228<br>- 228 · | 2 29 2 20 1 27 5 2 1 C .<br>2 29 2 20 1 27 5 2 1 C .<br>2 24<br>2 24 2 2 2 2 2 2 2 2 2 2 2 2 2 2 2 2 2 | 8       차량 소지 여부를        으로 선택 시 방문 차량 정보를         입력할 수 있는 필드가 하단에 나타납니다.         8A       차량 소지 여부 선택         ※ 방문 시 차량을 소지할 예정인 경우         값음       있음         전음       인음         8B       차량 정보 등록 |
| 3358년 승융자 소나<br>반입/반송 영웅<br>분류 중중주류 5<br>반입 ☑ 노트북 ☑ 레노버 | 타 이용북 (********5686) 사내건<br>2열명 * 제로 반오(SN) *<br>327171dfb3uy3<br>PYRIGHTE2016 GAEDUCK ALL RIGHTS RESERVED                                                                                                    | ·안 × · · · · · · · · · · · · · · · · · ·                                                               |                                                                                                    |

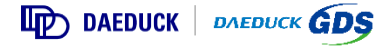

#### 7-3) 방문 신청 기본 정보 작성

▶ 대덕전자/대덕GDS에 방문 작업 예정인 출입자는 대덕 방문예약시스템을 통해 사전 방문 예약 신청을 합니다.

|            |                                                                      | 오 - 음 순 🎯 대역                   | ×                 |                |          | 9 - 반입 물품 여부를  오음 으로 선택 시 물품 정보를 입력할 수 있는   |
|------------|----------------------------------------------------------------------|--------------------------------|-------------------|----------------|----------|---------------------------------------------|
|            |                                                                      | <u>hb8809 (이용복)님</u> 환영합니다.    | 공지사항 메뉴얼          | 로그아웃           | 한국어 ENG  | 필느가 아단에 나타답니다.                              |
| DAEDUCK    | 방문신청 작업조회 힘                                                          | 협력사 동영상 교육                     |                   |                |          |                                             |
| 유내폰면포      | 010-0008-0000                                                        | 땁세명                            | 유네시즌              |                |          | 9A) 반입 물품 소지 여부 선택                          |
| 방문정보       |                                                                      |                                |                   |                |          | ※ 작업 방문 시 반입/반출 물품이 있을 경우                   |
| 사업장선택 *    | 대덕전자 V DP 센터                                                         | 방문상세                           | 방문 유형이 작업 일 경우 입력 | 역이 불가능합니다.     |          | ○없음 ◉있음 을 선택하여 물품 정보 입력                     |
| 시작일시 *     | 2016-04-25 🗮 00 🔨                                                    | 담당자 *                          | 김공사 김             | 검색             |          |                                             |
| 중료일시 *     | 2016-04-25 🗮 23 🗸                                                    | 차량여부 *                         | ○없음 ◉있음           |                |          |                                             |
| 방문 유형/목적 * | 작업 🔽 설비 보수 정상 성위 보수 전 성위 보수 전 성위 보수 전 성위 보수/반출, 화학물질 취급 등 허가가 필요한 작업 | 9A 반입물품 *                      | ○없음 ◉있음           |                |          | 9B 반입/반출 물품 정보 입력                           |
| 방문 장소 *    |                                                                      |                                |                   | 3              | 소선택      | : 물쑴추가 버튼을 클릭 후 생성된 필드에서 물품 상세 정보 입         |
|            | 방문                                                                   | 장소                             |                   |                | {제       | 변입/반송 율풍 문문                                 |
|            | DP                                                                   | 센터                             |                   |                | ×        | 분류 물품증류 모델형 '제조번호(SN) '설명 삭제                |
| 바르개 저너 *   |                                                                      |                                |                   | 0.51142144 015 | 0.2124   |                                             |
| 이르         | 013a                                                                 | 저희버호                           | 9(@8)             | 전병 신           | A 8 4    |                                             |
| 이홍복        | 유네시온                                                                 | 010-8809-5686                  | A Rh+             | 8 3            | <        | □ 문듀 반압<br>반압<br>반입/반출                      |
| 방문 차량      |                                                                      |                                |                   |                | 58       |                                             |
| 차량번호       | 차량종류 차량모델                                                            | 운전자                            | 사내 진입 여부          |                | ধ্য      | 🗆 물품 종류 노트북                                 |
| 3358비      | 승용차 쏘나타                                                              | 이홍복 (••••-5686)                | 사내진입              |                | ×        | USB                                         |
| 반입/반출 물품   |                                                                      |                                |                   |                | ·音奉7· 9B | 모델명·시청자 진정 입렬 (필수)                          |
|            | 무표조로 모에게 *                                                           | 게ス버호(S/N) *                    | 41D1              | ,              | +24      |                                             |
|            | 노트북 🔽 레노버                                                            | 327171dfhb3uy3                 |                   |                | ×        | 🗆 제조번호(S/N) : 신청자 직접 입력 ( <mark>필</mark> 수) |
|            | COPYRIGHT@20                                                         | 16 DAEDUCK ALL RIGHTS RESERVED | ).                |                | -        | ·<br>※ 물품 종류는 내부 출입 규정에 의해 추가 및 변경될 수 있습니   |

### 8) 안전 작업 부적합 알림

▶ 안전 작업에 대한 업체별 위반 횟수(부적합 횟수)를 확인합니다.

|                                                            |                                                                                     |              | 1 작업 방문 예정 시 [방문 신청] 메뉴에서                        |
|------------------------------------------------------------|-------------------------------------------------------------------------------------|--------------|--------------------------------------------------|
|                                                            | ▷ < 量 ¢ @ 대역 ×                                                                      |              | 기본 정보를 입력 후 안전작업추가 버튼을 클릭하여                      |
|                                                            | <u>Ihb8809 (이호봉)</u> 님 환영합니다. 공지사항 메뉴얼                                              | 로그아웃 한국에 ENG | 안전 작업 허가서 발행을 위한 작업 신청 정보를                       |
| DAEDUCK 방문신청                                               | 작업조회 협력사 동영상교육                                                                      |              | 방문 신청에 추가                                        |
| 방문신청                                                       |                                                                                     |              |                                                  |
| 기본정보                                                       |                                                                                     |              | · · · · · · · · · · · · · · · · · · ·            |
| 신청자 정보 이어지 같은 부자한 말리                                       |                                                                                     | ×            | ※ 업체의 안전 작업 <u>부적합 3회 적발</u> 시 <b>안전 작업 신청 불</b> |
| 이름 고전작업 부적합 알림 (위반홋·                                       | (수 : 2 ŝj)                                                                          |              |                                                  |
| 휴대폰번호 작업장                                                  | 작업종류 공사일 작업명                                                                        |              |                                                  |
| 방문정보 P2                                                    | 굴착작업 2016-04-21 접점 브라켓트 재코팅                                                         |              | 화인 버튼 클릭 시 환경 안전 교육 영상으로 전환                      |
| 위반내역 : 회사조끼등 규<br>사업장선택 *                                  | 규정된 복장 미 착용                                                                         | 5합니다.        |                                                  |
| ·····································                      | 출작작업 2016-04-21 접점 브다켓드 세고딩<br>의 고압선로 및 기타매설물 등의 유무 미 확인                            |              |                                                  |
| 중료일시 * ~ ~ ~ ~ ~ ~ ~ ~ ~ ~ ~ ~ ~ ~ ~ ~ ~ ~                 |                                                                                     |              |                                                  |
| * 답세를 구석집 2세 역을<br>방문 유형/목적 * 약진격업추가 시 기본장<br>더이상 기본정보를 수정 | 들어 전신 역입 전성이 혼가통 합니다.<br>정보 데이터를 바탕으로 안전취업 데이터를 생성하기 때문에,<br>정 할 수 없습니다. 진행 하시겠습니까? |              |                                                  |
| 방문 장소 *                                                    | 황인 취소                                                                               | 장소선택         |                                                  |
|                                                            |                                                                                     | 삭제           |                                                  |
|                                                            |                                                                                     | ×            |                                                  |
| 방문객 정보 *                                                   |                                                                                     | 업체내검색 업체의검색  |                                                  |
| 이름 업차                                                      | 체 전화원호 혈액형                                                                          | 성별 삭제        |                                                  |
| 이홍복 연홍토                                                    | ENG 010-8819-5686 A Rh+                                                             | ¥ X          |                                                  |
|                                                            | 임시제장 만권작업추가 취소                                                                      |              |                                                  |
|                                                            | COPYRIGHT©2016 DAEDUCK ALL RIGHTS RESERVED.                                         |              |                                                  |

DAEDUCK DAEDUCK GDS

#### 9) 안전 작업 추가

▶ 작업 방문 신청을 위하여 예정된 안전 작업 정보를 검색 및 선택합니다.

| https://gate.daeduck.com/          | 오 ▾ ở 🏉 대덕전자 ×                                     |                                                                          | ☆  발주 번호 입력 및 공사 선택                                   |
|------------------------------------|----------------------------------------------------|--------------------------------------------------------------------------|-------------------------------------------------------|
| 한 전작업허가서 종류선택                      |                                                    | •                                                                        | × ™                                                   |
| 2 인신적 입 주기<br>※ 안전작업 추가시 데이터       | 등기화를 위하여, 더이상 안전작업 추가가 불가능합니다.                     | ie -                                                                     | ▶ 팝업 창에서 작업 예정인 공사 선택                                 |
| y the                              | ● 발주 ○ 미발주<br>발주번호 입력<br>발주번호를 입력 후 2              | 전색 버튼을 놀리주세요. 전색                                                         | ·*####################################                |
| 공사당당자 지경                           | 공사명 공사명이 자동 기입법                                    | цц;                                                                      | · · · · · · · · · · · · · · · · · · ·                 |
|                                    | 이름 대덕친자(공사당당자:<br>이메일 대덕친자(공사당당자:                  | ) 직원 이름을 입력해주세요.                                                         |                                                       |
| 안전 작업 종류 선택(복수 신                   | 선택 가능)                                             |                                                                          | 다들 경우, 공사 명 조회 물가                                     |
| 작업명<br>- 밀폐공간출입작업                  | 삭법열병<br>산소결핍에 의한 질식 및 유해가스로 인한 화재·폭발 등의 위<br>차느 자어 | 작업용류전택<br>1혐이 있는 장소에서                                                    | 2 공사 담당자(임직원-1차 승인 대상) 지정                             |
| ☑ 굴착작업                             | 0.5m 이상 지반을 파내는 작업                                 | ☑ 인력급착<br>□ 기계굴착                                                         | * 정확한 이름, E-Mail을 입력하여 1차 승인 요청 대상 검색 및 선택            |
| ☑ 정천작업                             | 전압을 차단하고 수영하는 모든 작업                                | <ul> <li>□ 고압선로작업 (교류 600V 초과)</li> <li>☑ 취압선로작업 (교류 600V 이하)</li> </ul> | 3 안전 작업 종류 선택 (복수 선택 가능)                              |
| 📄 화학물질 취급작업                        | 모든 화학물질을 취급하는 작업                                   |                                                                          | 그 - 직업 예정인 안전 직업 승규를 전택                               |
| 방사선작업                              | 방사선 발생장치를 가동하거나 철거하는 작업                            |                                                                          | - 작업 세우 공유 진택 가능 ]                                    |
| ☐ 중장비작업           □         일반위험작업 | 응상비를 사용하는 작업<br>                                   | 취급 작업을 제외한                                                               | ※ 작업 신청자는 <b>안전 작업 종류 선택</b> 에 따른 <b>안전 보호구</b> 및     |
|                                    |                                                    | 생시키는 작업                                                                  | <b>안전 수칙, 작업 준수 사항을 필히 확인</b> 합니다. <u>(내용 p32 참고)</u> |

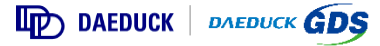

#### 10) 안전 작업 허가서 정보 입력

▶ 안전 작업 허가서에 포함되는 <u>작업시간, 식사시간, 방문 예정 작업자를 선택</u>하고,

방문 작업자 중 책임자 지정 및 그에 따른 책임 소재 동의, 작업별 안전 수칙 및 작업 준수사항을 필히 확인 후 동의 합니다.

| - Difference () - Difference ()       | uckcom/                                                                                                    | 2 작업별 필요한 안전 보호구 확인                                                                                                    |
|---------------------------------------|----------------------------------------------------------------------------------------------------|----------------------------------------------------------------------------------------------------|
|                                       | (2001년 284년월)을 방향합니다. 국제사항 제우일 로그대로 프로<br>DAEDUCK 방문신청 안전작업 업체 보안교육                                                                                                    | 3 식사시간 선택                                                                                                    |
| 안적작업이 하나 이상의<br>경우 탭을 이동하여 확인<br>합니다. | 명군신성<br>기존8 <sup>2</sup> <u></u> <u></u> <u></u> <u></u> <u></u> <u></u> <u></u> <u></u> <u></u> <u></u> <u></u> <u></u> <u></u>                                                                                                    | 4       작업자 추가/삭제         ※ 방문 신청 [기본 정보]에서 검색 및 추가 등록한 방문객 인원 중                                                                                                    |
|                                       | 응왕/승전 정보         응학/승전 정보           신청/승전 정보                                                                                                    | 실제 작업에 참여하지 않는 작업자는 💌 버튼을 클릭하여 삭제<br>※ <b>삭제 후 작업자로 재 등록을 원할 경우</b> ,                                                                                                    |
|                                       | 작업 정보         작업 등록         전업부석         작업 등록 전업부석 등록           작업 세부·18         전업 세부·18         전법 세부·18         전법 세부·18           작업 개간         2016-00-31 (용요발) 10 및 시 00 및 토~18 및 시 10 및 토~18 및 시 10 및 토 ( * 약을 되다 시간은 5시간 등 소규 및 수 있습니다.)         사업 가 다 다 다 다 다 다 다 다 다 다 다 다 다 다 다 다 다 다                                                                                                    | ● 이는 일       ● 이는 일         ● 이는 일       ● 이는 일         < |
|                                       | 변성보유구 한원모, 합원보, 합원보스 4444간 · 12 및 1 100 및 문 · 13 및 1 100 및 문<br>전문경 경상<br>전문 전문 전문 전 유용 발학방 전면 제 생산 일을 성별 처량은 적제<br>C 전용ENG 초-대사는 ORb+ 010431144450 18620110 날 및<br>고수 담당자의 상대한 공사 전역 전체 선언 프로 및 활동 사고의 모든 박동을 입니다. 응용의 Org용의                                                                                                    | <ul> <li></li></ul>                                                                                                    |
|                                       | 한편교육         7           1. 개적 개체 사용 전부에 인전 사용 문 순사당 록 감독 같 ?         ?           2. 사명에 개체 고객 대통 가 비사용 옵션 방송 약 배송 ??         ?           3. 내명 개체 고객 대통 가 비사용 옵션 방송 약 배송 ??         ?           3. 내명 가 비용 문 소비용 가 비용 감독 ??         ?           3. 내명 가 비용 문 소비용 가 비용 감독 ??         ?           3. 내용 가 비용 관 사용 감독 ??         ?           3. 내용 관 시 비용 관 사용 감독 ??         ?           3. 내용 관 사용 감독 ??         ?           3. 사용 감독 개체 관계 관계 관계 관계 관계 관계 가 있다. ??         ?           3. 사용 감독 개체 관계 관계 관계 관계 관계 관계 가 있다. ??         ?           3. 사용 감독 개체 관계 관계 관계 관계 관계 관계 관계 관계 가 있다. ??         ?           3. 사용 감독 개체 관계 관계 관계 관계 관계 관계 관계 관계 관계 관계 관계 관계 관계 | <ul> <li> <b>작업별 안전 수칙 및 작업 준수사항</b> <ul> <li>※ 방문 작업자는 사고 예방 및 안전한 작업 환경을 위하여<br/>대덕에서 사전 제시하는 안전 수칙 및 작업 준수사항을 필히 확인</li> </ul> </li> </ul>                                                                                                    |
| ~ 자연시가                                | 전 수직 및 바일 적업의 순수 사람을 위반했는 지, 당시의 영영에 대표에 사고 및 일에 매운 공은 확당을 위시가 입니다. 응 등의 이 대응의                                                                                                    | 8         안전 수칙 확인 및 작업 준수 동의           ※         7           에 기록된 안전 수칙 및 작업 준수사항 위반 시 책임 소재에 대한 동의                                                                                                    |
|                                       | ᇆᆨ(ᅿᆌᆙᆊᇆᆂᅿ) / 개법이 ᆽ ᆼᆂ / ᆼ개 근표 케이컬                                                                                                    | ● 동의 ○ 미동의                                                                                                    |

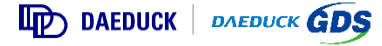

#### 11-1) 방문 승인 ▶ MDM 설치

▶ 신청자는 안전 작업 항목을 추가한 방문 신청 건에 대한 방문 승인을 먼저 받습니다. (작업에 대한 승인은 별도로 진행됩니다.)

#### ▶ 방문 승인 시 MDM 설치 URL을 SMS로 수신합니다.

※ MDM은 Mobile Device Management의 약자로 방문 작업자 모바일 단말 기능을 원격으로 제어합니다.
작업을 위한 출입시간 동안 카메라와 같은 모바일 기능을 제어하여 내부 기밀정보를 보호하기 위함으로, 퇴장 또는 작업 종료 시 삭제 가능하며 개인 사생활을 열람하지 않습니다.

| ● ● ● ● ● ● ● ● ● ● ● ● ● ● ● ● ● ● ●                                                                                                    | ● 방문 승인 완료 시           ◆ 메시지         031-8085-6705         세부사항         ▶ 방문 승인 및 MDM 설치 URL이 |
|----------------------------------------------------------------------------------------------------|-----------------------------------------------------------------------------------------------|
| ▲ / 방문 / <b>방문전황</b>                                                                                                    | 문자 메시지<br>(오늘) 오전 12:05 포함된 SMS 수신                                                            |
| 대덕 출입관리시스템 입니다.<br>연무와 무관하게 방문예약 해일 경우 출입계한 등 당사 규정에 의거 위규 조치 발수 있습니다.                                                                                    | [Web발신]<br>[대덕전자] 내방 신청 승인이 완료 되<br>었습니다. 신청번호-<br>VR2016033100025                            |
| 방문현황<br>- 방문역적 전체 ♥ - 상태 @모두 ○ 승인대가 ○입시저장 ○ 승인원로 ○반려 - 채당 @모두 ○ 등록 ○ 미등록<br>- 방업동품 @모두 ○ 등록 ○ 미등록 - 방문말 2016-03-02 篇 - 2016-04-01 篇 - 24월 나당이 2016동사대당자 집 | [Web발신]<br>[대덕전자]MDM설치URL-http://<br>bit.ly/1RmQWNX 등록코드:<br>501568                           |
| 건책 요건 <b>부로전철</b><br>신성번호 방문물과 신성자 담당자 차량 반업 훌륭 송편 방문열 상태                                                                                                 |                                                                                               |
| 평사 유네사온 김공사 扁 圖 1 2016-03-31 ~ 2016-03-31 (1일) 승인완료                                                                                                    |                                                                                               |
|                                                                                                    |                                                                                               |
|                                                                                                    |                                                                                               |
|                                                                                                    |                                                                                               |
| COPYRIGHT@2016 DAEDUCK ALL RIGHT'S RESERVED.                                                                                                    | 전송 문자 메시지                                                                                     |

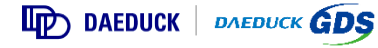

※ 일반 방문 신청의 MDM 설치 절차와 동일합니다.

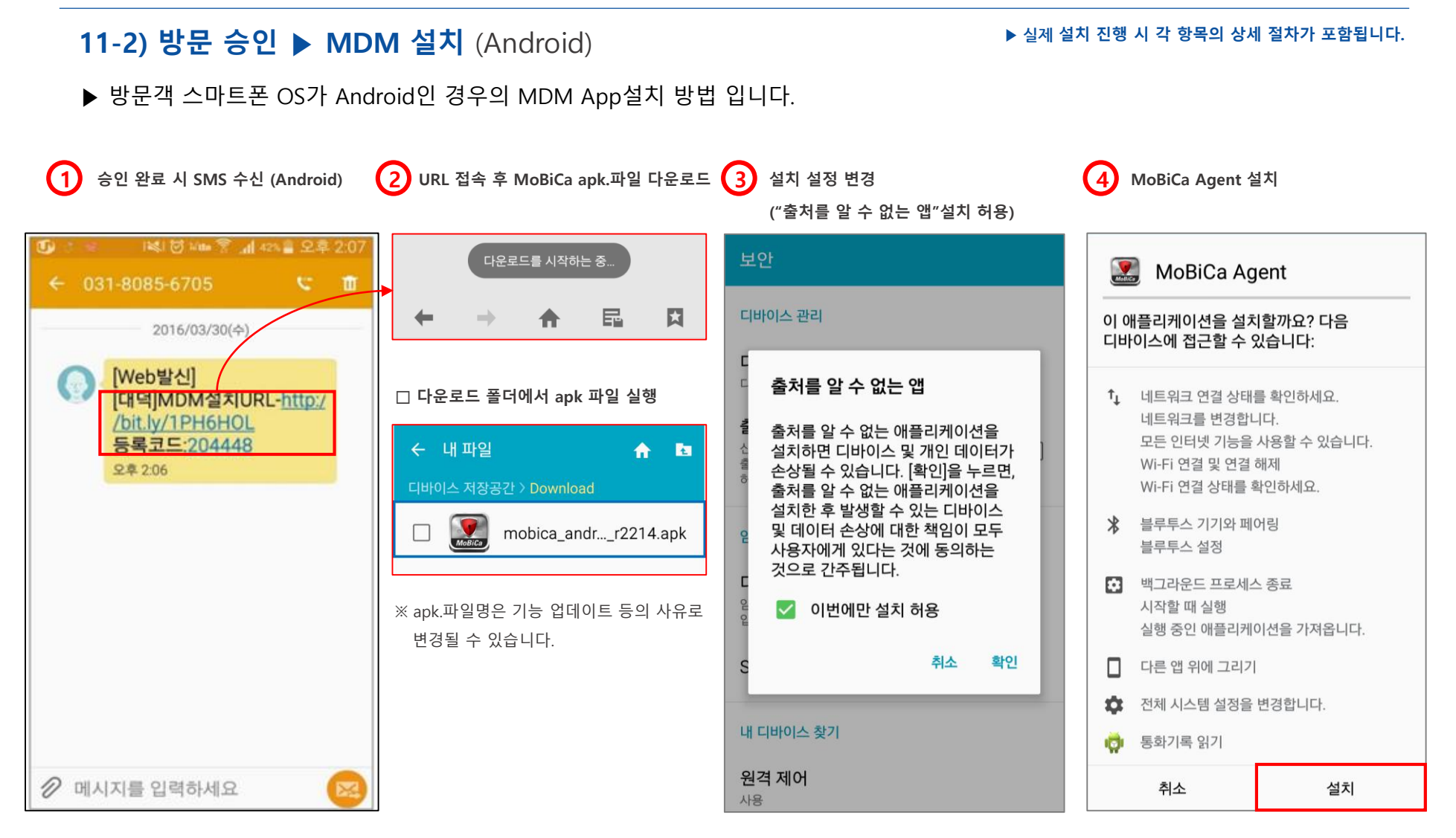

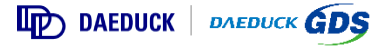

단말 정상 등록 시 화면

(8)

#### 11-3) 방문 승인 ▶ MDM 설치 (Android) 실제 설치 진행 시 각 항목의 상세 절차가 포함됩니다. ▶ 방문객 스마트폰 OS가 Android인 경우의 MDM App설치 방법 입니다. (5) 제조사MDM (삼성/LG) 설치 6 삼성 KNOX 라이선스 동의 설치 완료 ▶ 단말 등록 화면 ★ 삼성 단말일 경우에만 진행하는 단계 ※ 대덕 방문 예약 홈페이지에서 등록한 ID(아이디)를 입력하여 단말 등록 진행 스크린샷 저장 중... MoBiCa Agent 2.0.2.2 **V** MoBiCa SAMSUNG 📘 개인정보 처리방침 이 애플리케이션을 설치할까요? 다음 MoBiCa 삼성 KNOX 라이선스 관리 서비스는 귀하의 디바이스에 접근할 수 있습니다: 단말기에 삼성 KNOX를 사용하는데 필요한 라이선스를 관리하는 것입니다. Wi-Fi 연결 및 연결 해제 삼성전자주식회사가 본 서비스를 제공하기 Wi-Fi 연결 상태를 확인하세요. 위해 사용자의 일부 정보가 필요합니다. ★ 블루투스 기기와 페어링 1. 개인정보 수집항목 블루투스 설정 - 필수사항 : KNOX 라이선스키, 해싱된 단말 고유식별번호(IMEI 또는 시리얼넘버 또는 🗱 백그라운드 프로세스 종료 MAC주소), 휴대기기의 모델정보, S/W 시작할 때 실행 버전(안드로이드 OS, E-SDK), 빌드번호, E-실행 중인 애플리케이션을 가져옵니다. SDK 사용정보(API 사용시간/빈도, E-SDK를 사용하는 어플의 패키지 이름/버전/해시 다른 앱 위에 그리기 데이터), MCC(휴대전화 국가번호), MNC(휴대전화 네트워크번호), 국가 ISO코드, Ĥ. 휴대전화가 절전 모드로 전환되지 않도록 설정 거래선 코드, 단말기 시간대, KNOX 컨테이너 아이디, 컨테이너 생성시간, 오디오 설정을 변경합니다. 🏠 애플리케이션의 저장공간을 측정합니다. MoBiCa SAMSUNG 기기관리자 서비스 라이센스 인증 성공

✓ 확인

X취소

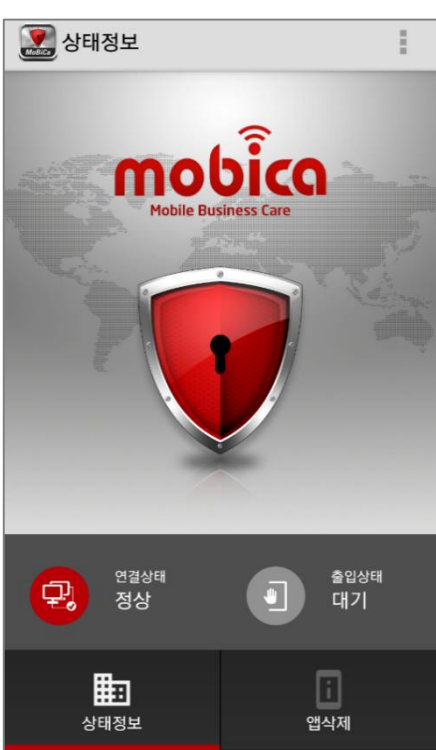

Copyright©2016 Hunesion All Rights Reserved.

추가 위치 제공 명령을 사용합니다. 테스트를 위해 모의 위치 출처를 구성합니다.

취소

설치

아이디

단말등록

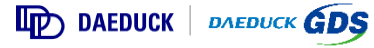

#### 11-4) 방문 승인 ▶ MDM 설치 (iOS)

▶ 방문객 스마트폰 OS가 iOS인 경우의 MDM 인증서 및 프로파일 설치 방법 입니다.

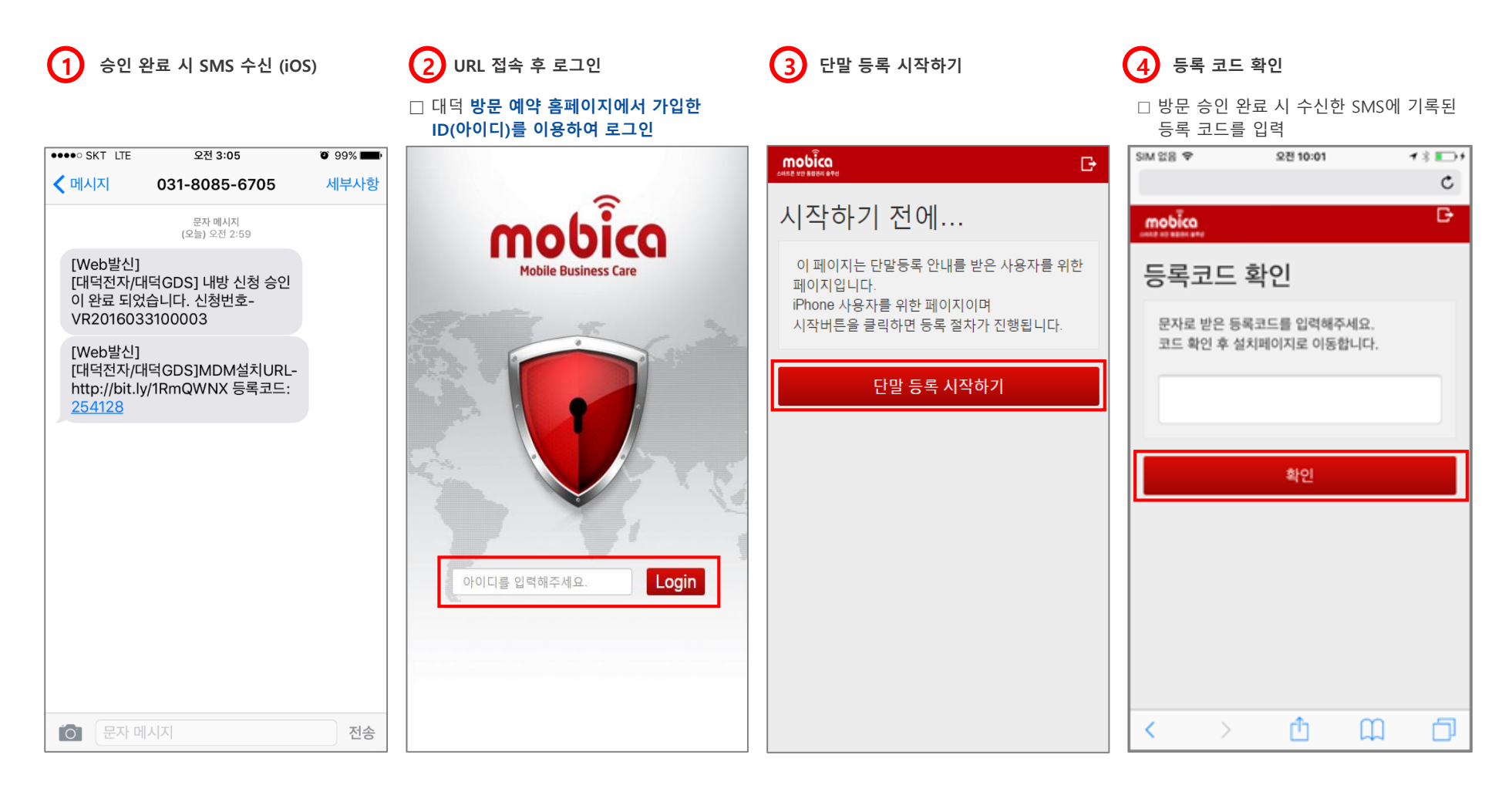

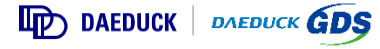

#### 11-5) 방문 승인 ▶ MDM 설치 (iOS)

▶ 실제 설치 진행 시 항목의 상세 절차가 포함됩니다.

▶ 방문객 스마트폰 OS가 iOS인 경우의 MDM 인증서 및 프로파일 설치 방법 입니다.

5 MoBiCa CA 인증서 설치 (6) Daeduck, MDM 프로파일 설치 (7) 설치 완료 8 단말 등록 완료 mobica ◀설정(으)로 돌아가기 오전 10:25 **mobica** Ð Ð Ð C mgate\_daeduck.com MDM 서비스 MDM 서비스 단말 등록 완료 mobica Ð ---iOS MDM 활성화를 위한 작업을 진행합니다. iOS MDM 활성화를 위한 작업을 진행합니다. 아래의 순서대로 설치해 주시기 바랍니다. 아래의 순서대로 설치해 주시기 바랍니다. 성공적으로 단말이 등록되었습니다. MDM 서비스 1. 인증서 설치 1. 인증서 설치 2. 프로파일 설치 2. 프로파일 설치 https://mgate\_daeduck.com Ł 1. 인증서 설치 1. 인증서 설치 ÷ 설치 완료되었습니다. 2. 프로파일 설치 SIM 없음 ᅙ ÷. 오전 10:24 프로파일 설치됨 승인 완료 SIM 없음 穼 오전 10:25 프로파일 설치됨 완료 MOBICA CA Daeduck, MDM 서명됨 MOBICA CA 확인완료 🗸 다음을 포함 인증서 1. 인증서 설치 ÷ 서명됨 MOBICA CA 확인 완료 🗸 세부 정보 설명 Daeduck MoBiCa MDM 2. 프로파일 설치 ÷ 다음을 포함 Mobile Device Management 인증서 세부 정보

#### 12) 작업 승인

- ▶ 방문 승인과는 별개로 안전 작업에 대한 작업 승인을 받습니다.
- ▶ 작업 승인에 대한 승인 진행 사항은 등록한 휴대폰번호로 수신되는 SMS 또는 방문예약시스템의 안전 작업 메뉴를 통해 알 수 있습니다.

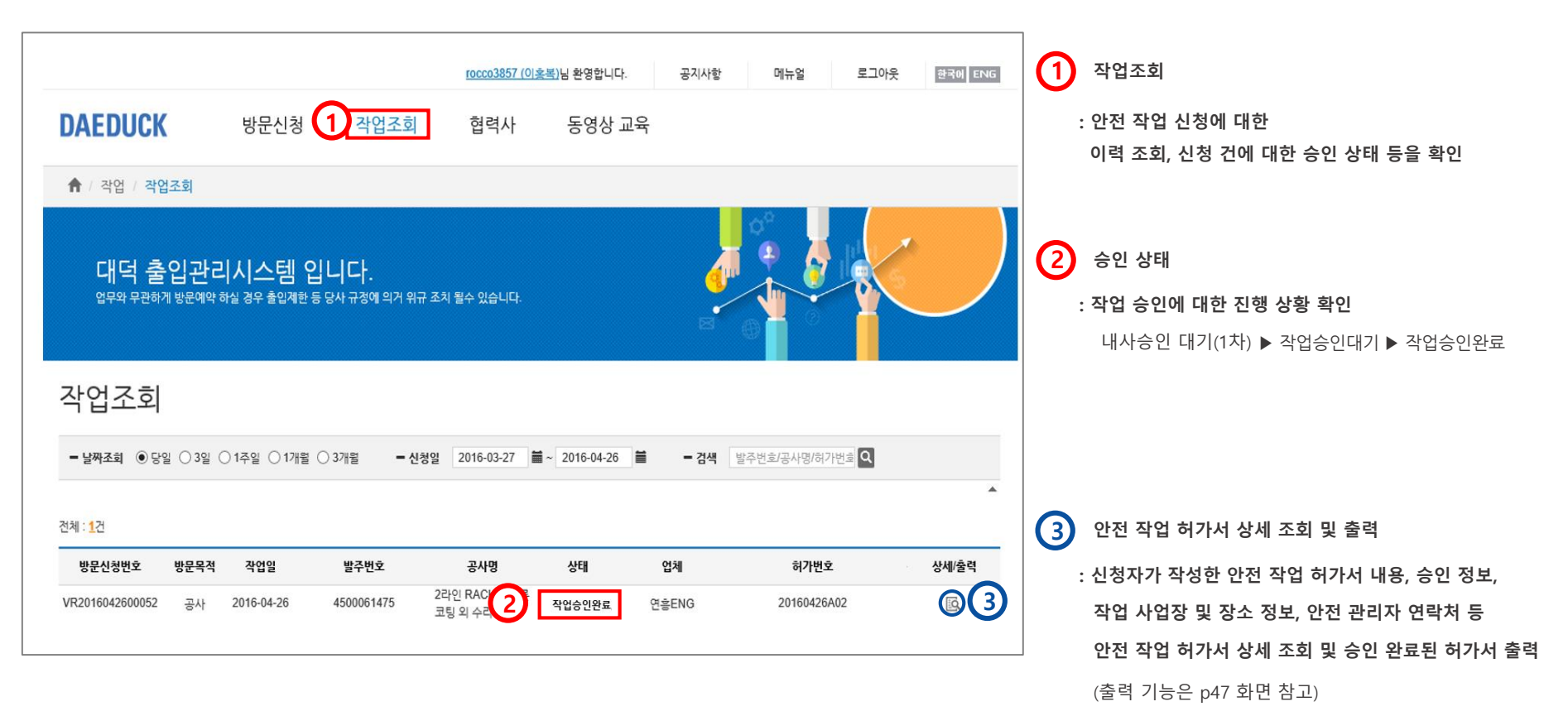

DAEDUCK DAEDUCK GDS

#### 13) 안전 작업 허가서 출력

#### ▶ 모든 담당자 승인이 완료된 안전 작업 허가서를 다운로드 및 출력합니다.

| + ttps://gate.daeduck | k.com/ ,                                                                                                    | 0 - <b>≙</b> ¢                                                                                                    | 🥭 대덕전자                                                                                                | ×                             | 공지사람 미뉴?               | I 로그아운 전값적                        | ENG                    | ☆ ☆ ☺                                              | ]                   |            | ി  | 축력 기능                       |
|-----------------------|----------------------------------------------------------------------------------------------------|----------------------------------------------------------------------------------------------------|----------------------------------------------------------------------------------------------------|-------------------------------|------------------------|-----------------------------------|------------------------|----------------------------------------------------|---------------------|------------|----|-----------------------------|
|                       | DAEDUCK<br>아저자어                                                                                                    | 방문                                                                                                    | 신청 안전작업                                                                                               | 업체 보안교육                       |                        |                                   |                        |                                                    |                     |            | U. | 모든 담당자 승인이 완료된 각 안전 작업 허가서를 |
|                       |                                                                                                    | 전작업                                                                                                    | ( 국차자(                                                                                                | 거 ) 아저 자어 치가/                 | ч                      |                                   |                        |                                                    |                     |            |    | 파일 다운로드 및 출력                |
|                       |                                                                                                    |                                                                                                    | (277                                                                                                  | 3/22 48 0/7                   | -1                     | ⑧ 발주 ○ 미발주<br>발주번호 : 4500081475   |                        |                                                    |                     |            |    |                             |
|                       | 신청/승인 정보                                                                                                    | 영체                                                                                                    | 연홍ENG                                                                                                 |                               | 공사담당자                  | 만한학일 의견서 물학                       |                        |                                                    |                     | (2)        | 2  | 술력 팝업 장 버튼 실명               |
|                       | 신경자                                                                                                    | 이름<br>선생업                                                                                                    | 휴네시온<br>2018-03-31                                                                                    | 승인자                           | 김공사<br>2016. 04. 01    | বা <i>ব শূন্য</i> -বাব <b>cos</b> |                        | 1/2                                                | °                   | - <b>:</b> |    | : 승인 완료된 안전 작업 허가서 파일 다운로드  |
|                       | 작업 정보                                                                                                    | 0175-24                                                                                                    |                                                                                                    | 210/04                        |                        |                                   | (굴착작업)                 | 안전 작업 허가서                                          | , 🛍 🖉               |            |    |                             |
|                       | 작업 세부 내용                                                                                                    | 작업 세부 내                                                                                                    | 응을 입력하주세요.                                                                                            | وعر                           | 245 MOV 415 181        |                                   |                        |                                                    | ۰ 👱 ک               |            |    | - : 응한 관묘된 한산 역합 여가지 한패     |
|                       | 각엽기간 *                                                                                                    | 2018-03-31 (                                                                                                    | 목요일) 10 🔽 시 00 🔽 분~ 18                                                                                | · V 시 00 V 분 (= 작업 최대         | 내 시간은 8시간을 초과 할 수 없습   | E HARRA                           |                        |                                                    |                     |            |    |                             |
|                       | 사업장 및 장소 *                                                                                                    | 작업 장소 입                                                                                                    | 력 DDEMS 급색                                                                                            | 공사 완료 예정업 *                   | 2018-04-01             |                                   |                        |                                                    | as Constants emilie |            |    |                             |
|                       | 안연보오구                                                                                                    | 안전모,안전회                                                                                                    | .안전휀스                                                                                                 | 석사시간 *                        | 12 ♥시 00 ♥분            | 48/60 82                          | 8.8 PAPG<br>9.8 217    | • E 1 1                                            | * ***               |            |    |                             |
|                       | 작업자 정보                                                                                                    |                                                                                                    |                                                                                                    |                               |                        |                                   | ess 264.8              | 24                                                 | 13 2463             |            |    |                             |
|                       | 색임자 임치                                                                                                    | 4                                                                                                    | 이름 철역성                                                                                                | 연락처                           | <u>स्त्र</u> ाच्छ सम्र |                                   | 8484,3384              | 100 201900                                         | 1.4 25 8 +0.92)     |            |    |                             |
|                       | @ 98E                                                                                                    | NG                                                                                                    | 휴네시온 ORh+                                                                                             | 010-9314-8450                 | 19820110 날             | 49.30                             | NA.0.249.5488.3488.488 |                                                    |                     |            |    |                             |
|                       | ⇒ 공사 담당자와 상이한 -                                                                                                    | 통사 업체 인원 작업                                                                                                    | 시, 작업 업체에서 안전 교육 및 해당 사고의                                                                             | 1 모든 책임을 집니다. 🛞 동의 🔅          | 이동의                    |                                   | *****                  | 4442 C132-                                         |                     |            |    |                             |
|                       | 인력굴착                                                                                                    |                                                                                                    |                                                                                                    |                               |                        | 42 82                             |                        |                                                    |                     |            |    |                             |
|                       | 1.작업지휘자는 작업자의<br>2.사건에 지반적 고양신<br>3.급착작업 술입로제표지<br>4.작업가는 안전도 탁끈<br>5.패당작업 전 과도한 음<br>6.반바지, 슈퍼님 북용금<br>7.지정된 광소, 의의 광소<br>8.사고발생시 패당사업권 | 1 안전수칙을 준수하<br>로 및 기다매설물 등<br>위한 및 안전원스를 (<br>을 매고 안전와 필수<br>주로 인하여 숙취발<br>지 규정된 복장 락을<br>에서 승연을 금지할<br>온의 안전관리자에게 | I도록 감독할 것<br>의 유유를 공경할 후 작성할 것<br>날치한 후 작성할 것<br>생수요할 것<br>생시 작성에 상아하지말 것<br>쓸 준수할 것<br>것<br>즉시 보고할 것 |                               |                        | ***                               | PARG INC Dis-          | 00-302-205 19800<br>00-302-205 19800<br>00-302-205 | и<br>и 1010н        |            |    |                             |
|                       | = 안전 수칙 및 해당 락업                                                                                                    | 의 준수 사항을 위빈                                                                                                    | 했을 시, 당사의 영경에 파르며 사고 발생에                                                                              | 파른 모든 책임을 귀사가 겁니다. 🥚          | 응동의 이동의                |                                   |                        |                                                    |                     |            |    |                             |
|                       |                                                                                                    |                                                                                                    | 안경<br>соруженте2                                                                                      | 016 DAEDUCK ALL RIGHTS RESERV | <b>∕</b> ₽0.           |                                   |                        | _                                                  |                     |            |    |                             |

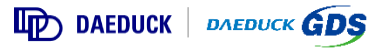

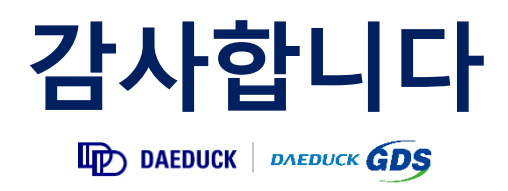